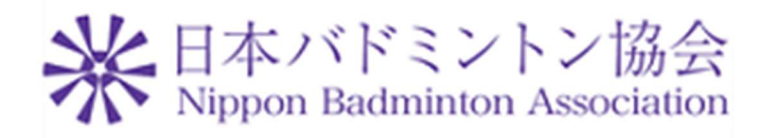

# 操作マニュアル(一般用)

Ver1.0

2019年3月9日

公益財団法人日本バドミントン協会

ファインソリューション株式会社

# もくじ

| 1. 次世代会員登録システムについて |   |
|--------------------|---|
| 2. お問い合わせについて      | 4 |
| 3. ログイン            | 7 |
| 3. 1. ログイン画面       | 7 |
| 3. 2. 新規会員登録       | 9 |
| 3. 3. パスワード再設定     |   |
| 4. 管理              |   |
| 4.1.会員情報参照·変更      |   |
| 4. 2. 所属団体情報確認     |   |
| 5. 決済処理            |   |
| 5. 1. 支払い手続き       |   |
| 5. 2. お支払い方法選択     |   |
| 5. 2. 1. コンビニ決済    |   |
| 5. 2. 2. ペイジー決済    |   |
| 5.2.3.カード決済        |   |
| 5.3.支払い状況の確認       |   |
| 5. 4. 自動引落申込·変更    |   |

| 1. 次世代会員 | 登録システムについて                                                                                          |  |  |
|----------|----------------------------------------------------------------------------------------------------|--|--|
| ロガイン     | 【会員画面 URL】                                                                                          |  |  |
|          | https://members.badminton.or.jp/nbarv/KNLOGIN.ffc                                                   |  |  |
| OKL      |                                                                                                    |  |  |
| 組織図      | 日本バドミントン協会                                                                                          |  |  |
|          |                                                                                                    |  |  |
|          | 都道府県協会 事                                                                                            |  |  |
|          |                                                                                                    |  |  |
|          | 学生・レディース・実業団・社会人)                                                                                   |  |  |
|          |                                                                                                    |  |  |
|          | 建語・地区                                                                                               |  |  |
|          | 団体(各チーム) 団体(各チーム) 団体(各チーム)                                                                          |  |  |
|          |                                                                                                    |  |  |
|          |                                                                                                    |  |  |
|          |                                                                                                    |  |  |
| 前提事項     | ◆原則として、登録会員を総括する団体(学校・クラブ・実業団)の管理者として登録を頂い                                                          |  |  |
|          | た方が、登録会員の入力情報(生年月日・住所等)管理と会費の入金処理(入力を含む)を行                                                          |  |  |
|          |                                                                                                    |  |  |
|          | ◆8連盟・市区町村協会を設定する場合は、事前に届け出が必要です。                                                                    |  |  |
|          |                                                                                                    |  |  |
|          | ◆8連盟・市区町村協会を設定した場合は、必ず団体に所属する必要があります。                                                               |  |  |
|          | ◆都道府県協会や都道府県8連盟の事務局管理者として登録をされている方は、所属内の団体                                                          |  |  |
|          | や会員登録の情報は参照でき、団体に代わって全ての処理を代行できます。                                                                  |  |  |
|          |                                                                                                    |  |  |
| 今日中辺に    | 会員状況は以下の運用になります。                                                                                    |  |  |
| 云貝八九に    | 1 仮発録今昌 一郎両西からの新坦ューザー発録後に仮今昌とわります                                                                   |  |  |
|          | <u>1. 仮豆球云頁</u> 減回面がらの新焼エーゲー豆球後に仮云頁となります。<br>メールに記載されている本登録 URL をクリックすると非会員となります。                   |  |  |
|          |                                                                                                    |  |  |
|          | <u> </u>                                                                                            |  |  |
|          | <u>3. 会員</u> 登録料を支払うと会員になります。                                                                       |  |  |
|          | <u>4. 会員(期限切れ)</u> 会員には有効期限があります。更新(登録料お支払い)を行わなかった                                                 |  |  |
|          | 場合は非会員と同様にイベント(大会)に参加できなくなります。                                                                      |  |  |
|          | <u> 0. 云貝(</u> M云) 留子で座体など 女別にわたり活動かでさない 場合の 扱いです。<br>ログインする事は可能で 過去の 状況や 協会からのお知らせを確認できますが 登録料お支払い |  |  |
|          | やイベント(大会)に参加する事はできません。(参照のみ有効)                                                                      |  |  |

| <u>6. 事務局</u> 事務局員として登録されている会員の状態です。             |
|--------------------------------------------------|
| <u>7. 無効(退会)</u> 引退や死亡などの理由により活動する事ができなくなった場合です。 |
| ログインする事ができなくなります。(ただし、会員に戻せばログイン可能になります)         |
| <u>8. 削除</u> 会員情報を削除した会員です。                      |
| <u>9. 凍結</u> 凍結された会員の状態です。                       |
| 10. 統合済(無効) 会員情報を統合済の会員状態です。                     |

# 2. お問い合わせについて

| 機能概要   | 問い合わせを行い           | ます                 |                                                                        |  |
|--------|--------------------|--------------------|------------------------------------------------------------------------|--|
| お問合せ画面 | 】<br>お問合せ          |                    |                                                                        |  |
|        | ▶ お問合せ内容を入力してください。 |                    |                                                                        |  |
|        | 氏名                 | a l                | [例]<br>山田 太郎                                                           |  |
|        | 会員番号               | 1600976781         | [例]0000012345                                                          |  |
|        | 所属組織名              |                    | ※所属する協会や連盟<br>などを入力して下さ<br>い                                           |  |
|        | 所属団体名              |                    | ※所属する団体名を<br>入力してください                                                  |  |
|        | 連絡先電話番号            |                    | [例]03-1234-5678 (半<br>角)<br>※固定電話がない場合<br>は<br>携帯電話番号を入力               |  |
|        | メールアドレス            | 例:info@example.com | [例]info@example.com<br>※携帯アドレスの場合<br>は<br>PCメールを受信可<br>能に<br>設定してください。 |  |
|        | ご用件                | S2                 |                                                                        |  |
|        |                    | 戻る確認               |                                                                        |  |

|         | 1. 氏名 問い合わせをおこなう方の氏名を必ず入力してください。                   |  |  |
|---------|----------------------------------------------------|--|--|
| 入力項目    | <u>2. 会員番号</u> 会員番号をお持ちの方は会員番号を入力してください。           |  |  |
|         | ログイン中の方がお問合せを行う場合は自動的に入力されています。                    |  |  |
|         | 3.所属組織名 問い合わせをおこなう方の所属組織名を入力してください。                |  |  |
|         | <u>4. 所属団体名</u> 問い合わせをおこなう方の所属団体名を入力してください。        |  |  |
|         | <u>5.連絡先電話番号</u> 問い合わせをおこなう方の電話番号を入力してください。        |  |  |
|         | メールアドレスを入力しない場合は必ず入力してください。                        |  |  |
|         | <u>6. メールアドレス</u> 問い合わせをおこなう方のメールアドレスを入力してください。    |  |  |
|         | 連絡先電話番号を入力しない場合は必ず入力してください。                        |  |  |
|         | <u>7.ご用件</u> お問合せの内容を入力してください。                     |  |  |
|         | 画面の一番下(フッター)のお問合せのリンクを押下します。                       |  |  |
| お問合せを行う | ₩日本バドミントン協会                                        |  |  |
|         | Nippon Badminton Association                       |  |  |
|         | ログイン(D(会員番号)                                       |  |  |
|         |                                                    |  |  |
|         | パスワード                                              |  |  |
|         | Password                                           |  |  |
|         | ログイン                                               |  |  |
|         | パスワードを忘れた方はこちら                                     |  |  |
|         | 新規会員登録はこちら                                         |  |  |
|         |                                                    |  |  |
|         |                                                    |  |  |
|         |                                                    |  |  |
|         |                                                    |  |  |
|         | 個人情報保護方針   運営 お問い合わせ 特定商取引法に基づく表記                  |  |  |
|         | 公益財団法人日本バドミントン協会                                   |  |  |
|         | Copyright c 2018 会員サポートシステム , All rights reserved. |  |  |
|         |                                                    |  |  |
|         | お問会せ画面に漂移するので 氏名・雷話釆号すたけメールアドレス・お問い合わせ内            |  |  |
|         | ならいず記載の上確認ボタンを押してください 『お問合社内容確認』 画面に 運移しま          |  |  |
|         |                                                    |  |  |
|         |                                                    |  |  |

| お問合せ内容確<br>認画面       | お問合せ内容確認<br>以下の内容で送信します。。                                        | お問合せ内容確認         以下の内容で送信します。よろしいですか?         3         お問合せ内容確認                                                                            |  |  |
|----------------------|------------------------------------------------------------------|----------------------------------------------------------------------------------------------------|--|--|
|                      | 氏名<br>会員番号<br>所属組織名<br>所属団体名<br>連絡先電話番号<br>メールアドレス<br>ご用件        | 羽球 花子<br>1600976781<br>福岡県バドミントン協会<br>Aクラブ<br>03-1234-5678<br>会員を団体から脱退させたいがどのようにすればよいか。<br>手順を教えて欲しい                                       |  |  |
| <b>お問合せ確認を</b><br>行う | お問合せ確認画面を                                                        | 戻る 送信<br>全確認し、内容に誤りが無ければ送信ボタンを押下してください。                                                                                                    |  |  |
| お問合せ完了画<br>面         | よ問合せ送信完了<br>✓ お問合せ送信完了<br>お問合せ頂き誠にあり<br>お問合せ内容を確認さ<br>恐れ入りますが、今し | お問合せ送信完了<br>か問合せ送信完了<br>お問合せ頂き誠にありがとうございました。<br>お問合せ内容を確認させていただき、後ほど担当者よりご回答をさせていただきます。<br>恐れ入りますが、今しばらくお待ちいただけますよう、宜しくお願い申し上げます。<br>ホーム画面へ |  |  |
| お問合せ完了               | お問合せが送信され<br>担当者からの回答を                                           | お問合せが送信されます。<br>担当者からの回答をお待ちください。                                                                                                    |  |  |

#### 3. ログイン

3.1. ログイン画面

| 処理概要          | ログインを行います。                                                                                                 |  |
|---------------|----------------------------------------------------------------------------------------------------|--|
| ログイン画面        | その<br>その<br>その<br>その<br>その<br>その<br>その<br>その<br>その<br>その                                                   |  |
|               | 氟人情報保護方針(運営)(お問い)合わせ(特定商股)(法に基づく表記<br>へお知道(日本)(ドミントン語へ)                                                    |  |
|               | Alizantinaa, Carovit - スイン Best<br>Copyright a 2018 会員サポートシステム、Alinghts reserved.                          |  |
| 入力する項目        | <u>1. ログイン ID (会員番号)</u> 会員番号を入力します。<br><u>2. パスワード</u> パスワードを入力します。自身で設定していない場合の初期パスワード<br>は生年月日の数字になります。 |  |
| ログインを行う場<br>合 | ログイン ID とパスワードを入力し、ログインボタンを押下します。<br>ログインが完了するとホーム画面が表示されます。                                               |  |
| 会員登録を行う場<br>合 | 新規会員登録を行う場合は『新規会員登録はこちら』のリンクから登録画面に遷移しま<br>す。<br>新規会員登録はこちら                                                |  |

|       | ID・パスワード未入力でログインボタンを押下するとエラーメッセージが表示されます。                                                                                                    |
|-------|----------------------------------------------------------------------------------------------------|
| エラー画面 | <ul> <li>ID・ハスリード未入力でロクインボタンを押下するとエラーメッセーンが表示されます。</li> <li>ログインID(会員番号)</li> <li>□</li> <li>□</li> <li< th=""></li<></ul> |
|       | パスワードを紛失した際は<br>『パスワードを忘れた方はこちら』のリンクから取得してください。<br>パスワードを忘れた方はこちら                                                                                                    |

| 処理概要   | 新規会員登録を行います。                                                                                                    |
|--------|----------------------------------------------------------------------------------------------------|
| 会員利用規約 | ** 日本バドミントン協会<br>Nippon Badminton Association                                                                                                    |
|        | ┃<br>会員利用規約画面                                                                                                    |
|        | ▶利用規約の確認                                                                                                    |
|        | 当システムをご利用頂くには以下の「利用規約」および「プライバシー規約」をよくお読みになり、ご同<br>意の上お申し込みください。                                                                                                    |
|        | ┃利用規約                                                                                                    |
|        | <ul> <li>1. 会員は所定の手続きに従って会員登録を行ない、その完了後「甲」が発行する会員番号および会員自ら決定するパス</li> <li>ワードを利用して「本システム」を利用することが出来ます。</li> <li>2. 入会費、年会費の支払い並びに会員登録に関しては、日本国内からの入金が可能な方のみとします。</li> <li>3. 以下の場合には、会員登録を拒否し、会員登録承認後であっても会員登録を抹消することがあります。</li> <li>(1)会員登録の際に虚偽の入力があった場合</li> <li>(2)同一人物が重複してご登録をされた場合</li> <li>(3)過去に本会員規約違反を行ったことがある場合</li> <li>(4)本システムの停止措置を受けたまたはかつて会員登録の抹消措置を受けたことがある場合</li> <li>(5)入会者が単独で法律行為が出来ない者であって、後見人等の同意を得ていない場合</li> </ul> |
|        | 【プライバシー規約                                                                                                    |
|        | ☆益財団法人日本バドミントン協会(以下「本会」という)では、会員の個人情報を細心の注意を払って慎重に取り扱い、利用および共有させていただいています。本プライバシー規約(以下「本規約」という)は、当協会の個人情報の取扱方針を説明するものです。事務局サポートシステムをご利用いただいた場合、本規約に同意していただいたものとみなされます。                                                                                                    |
|        | (1) 個人情報の管理者<br>提供された個人情報は、本会の管理の基に、事務局サポートシステムの運営委託会社であるファインソリューション株式<br>会社(以下、運営会社)に 〒〒110-0031 東京都台東区台東1-31-9 ニューセンチュリービル2階により管理されます<br>▼                                                                                                    |
|        | □利用規約を読みました。内容に同意します                                                                                                    |
|        | 戻る次へ                                                                                                    |

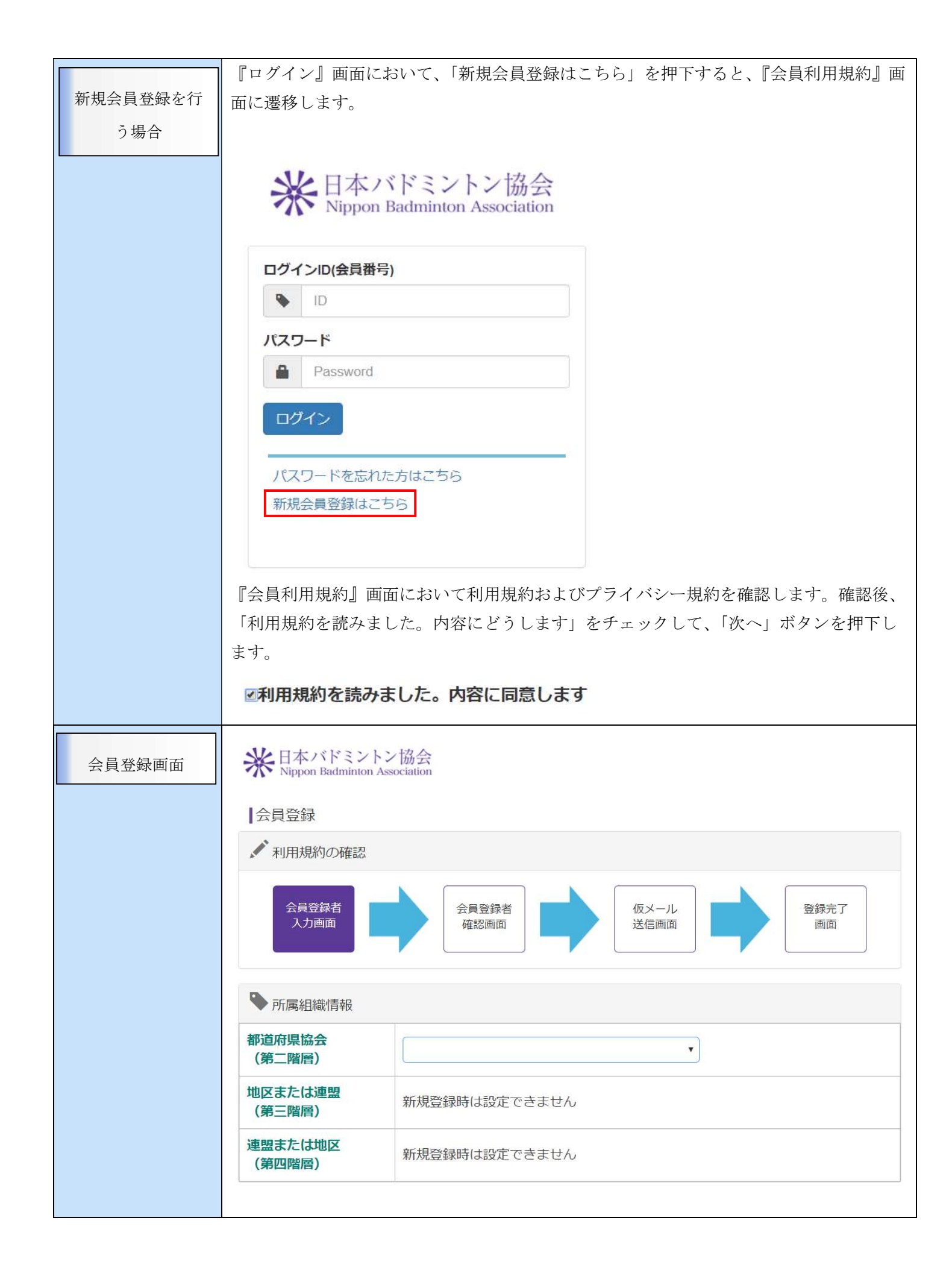

| セイ: セイ メイ: メイ<br>9件 0女性<br>単便番号                                                                                                    | [例]<br>セイ:ヤマダ<br>メイ:タロウ<br>※性別、生年月日は<br>登録料区分の確認<br>に必要な情報です。<br>[例] 810-0001 (半角)            |
|----------------------------------------------------------------------------------------------------|-----------------------------------------------------------------------------------------------|
| <ul> <li>● 男性</li> <li>● 女性</li> <li>● 女性</li> <li>● 単便番号</li> <li>● ●</li> </ul>                                                                                                    | <ul> <li>※性別、生年月日は</li> <li>登録料区分の確認</li> <li>(こ必要な情報です。</li> <li>[例] 810-0001(半角)</li> </ul> |
| <ul> <li>◆年</li> <li>●月</li> <li>●</li> <li>●<th>(こ必要な情報です。<br/>[例] 810-0001(半角)</th></li></ul> | (こ必要な情報です。<br>[例] 810-0001(半角)                                                                |
| 郵便番号                                                                                                    | [例] 810-0001(半角)                                                                              |
| •                                                                                                    |                                                                                               |
|                                                                                                    | [例] 福岡県                                                                                       |
|                                                                                                    | [例] 福岡市中央区                                                                                    |
|                                                                                                    | [例] 天神                                                                                        |
|                                                                                                    | [例] 1-1                                                                                       |
|                                                                                                    | [例] 天神コーポ301                                                                                  |
|                                                                                                    | [例] 03-1234-5678 (半角)<br>※固定電話がない場合は<br>携帯電話番号を入力                                             |
|                                                                                                    | [例] 03-1234-8765 (半角)                                                                         |
|                                                                                                    |                                                                                               |
| 登録時自動設定                                                                                                    | ※ログインIDは登録時に自動<br>的に設定されます                                                                    |
|                                                                                                    | ※半角英数字6文字以上で登                                                                                 |
|                                                                                                    | 録してください                                                                                       |
|                                                                                                    | 例]info@example.com<br>※携帯アドレスの場合はPC                                                           |
|                                                                                                    | メールを受信可能に設定して<br>ください。                                                                        |
|                                                                                                    |                                                                                               |
|                                                                                                    |                                                                                               |
|                                                                                                    |                                                                                               |

|           | 1. 都道府県協会(第                                                              | <u>第二階層)</u> 都道府県協会を選抜                                  | 尺します。                        |  |
|-----------|--------------------------------------------------------------------------|---------------------------------------------------------|------------------------------|--|
| 人力する項目    | <u>2.氏名</u> 姓・名をそ                                                        | れぞれ入力します。                                               |                              |  |
|           | 3. フリガナ セイ・メイを全角カタカナで入力します。                                              |                                                         |                              |  |
|           | <u>4. 性別</u> 男性・女性                                                       | ものいずれかを選択します。                                           |                              |  |
|           | <u>5. 生年月日</u> 年・月・日をそれぞれ入力します。                                          |                                                         |                              |  |
|           | <u>6.郵便番号</u> 登録する会員の郵便番号を半角数字・ハイフンを使用して入                                |                                                         |                              |  |
|           | 入力後、欄外を押下すると住所が自動で入力されます。                                                |                                                         |                              |  |
|           | 7. 都道府県 都道府県を選択します。                                                      |                                                         |                              |  |
|           | 8. 市区町村 市区町村を入力します。                                                      |                                                         |                              |  |
|           | <u>9. 町域</u> 町域を選掛                                                       | 9. 町域 町域を選択します。                                         |                              |  |
|           | <u>10.番地等</u> 番地を                                                        | と入力します。                                                 |                              |  |
|           | <u>11.建物等</u> 建物名                                                        | 11. 建物等 建物名・部屋番号等を入力します。                                |                              |  |
|           | <u>12. 電話番号</u> 電話                                                       | 12. 電話番号 電話番号を半角数字・ハイフンを使用して入力します。                      |                              |  |
|           | <u>13. FAX 番号</u> FAX 番号を半角数字・ハイフンを使用して入力します。                            |                                                         |                              |  |
|           | <u>14. パスワード</u> ロ                                                       | <u>14. パスワード</u> ログインに使用するパスワードを、半角英数6文字以上を使って入力        |                              |  |
|           | します。未入力で登録する場合は、生年月日の数字が初期パスワードとなります。                                    |                                                         |                              |  |
|           | <u>15.パスワード確認</u>                                                        | 15.パスワード確認用 パスワードと同じ文字列を入力します。                          |                              |  |
|           | 16.メールアドレス メールアドレスを入力します。                                                |                                                         |                              |  |
|           | <u>17.メールアドレス確認用</u> メールアドレスと同じ文字列を入力します。<br><u>18.備考</u> 備考がある場合は入力します。 |                                                         |                              |  |
|           |                                                                          |                                                         |                              |  |
| 今日桂却惑母な行  | 必須項目を全て入力し、「確認」ボタンを押下してください。                                             |                                                         |                              |  |
| 云貝旧報笠塚を11 | 『会員情報登録確認』画面に遷移します。                                                      |                                                         |                              |  |
| ノ物日       | 灰色になっている項目<br>・ログイン ID(会員)                                               | 番号)登録時伸動で設定されま                                          | てなります。                       |  |
|           | ログインID(会員番号)                                                             | 登録時自動設定                                                 | ※ログインIDは登録時に自動<br>的に設定されます   |  |
|           | 個人登録を制限している都道府県協会は設定できません                                                |                                                         |                              |  |
|           |                                                                          |                                                         |                              |  |
|           |                                                                          |                                                         |                              |  |
|           | 都道府渠協会<br>(第二階層)                                                         | 備同県ハトミントン協会<br>選択された都道府県協会では一般会員登<br>場合は該当都道府県協会までお問い合わ | 録に制限がかかっています。登録を行う<br>せください。 |  |
|           | 地区または運盤<br>(第三階層)                                                        | 新規登録時は設定できません                                           |                              |  |
|           | 連盟または地区                                                                  | 新規登録時は設定できません                                           |                              |  |

| 会員情報登録確認 | 米<br>Nippon Badminton Asso | 協会<br>ociation                                                     |
|----------|----------------------------|--------------------------------------------------------------------|
| ①画面      | ▲<br>会員情報登録確認              |                                                                    |
|          | 会員登録者入力画面                  | 会員登録者<br>確認画面<br>確認画面<br>位メール<br>送信画面<br>単<br>一<br>〇<br>登録完了<br>画面 |
|          | ▶ 所属組織情報                   |                                                                    |
|          | 都道府県協会<br>(第二階層)           | 福岡県バドミントン協会                                                        |
|          | 地区または連盟<br>(第三階層)          | -新規登録時は設定できません-                                                    |
|          | 連盟または地区<br>(第四階層)          | -新規登録時は設定できません-                                                    |
|          | ▶ 基本情報                     |                                                                    |
|          | 氏名                         | 佐藤 一郎                                                              |
|          | フリガナ(全角)                   | サトウ イチロウ                                                           |
|          | 性別                         | 男性                                                                 |
|          | 生年月日                       | 1960年 / 昭和35年 06月 06日                                              |
|          | 郵便番号                       | 810-0003                                                           |
|          | 都道府県                       | 福岡県                                                                |
|          | 市区町村                       | 福岡市中央区                                                             |
|          | 町域                         | 春吉                                                                 |
|          | 番地等                        | 1 - 1 - 1                                                          |
|          | 建物等                        |                                                                    |
|          | 電話番号                       |                                                                    |
|          | FAX番号                      |                                                                    |
|          | ▶ ログイン情報                   |                                                                    |
|          | ログインID(会員番号)               | 登録時自動設定                                                            |
|          | パスワード                      |                                                                    |
|          | メールアドレス                    | abc@abc.jp                                                         |
|          | ♥ 備考                       |                                                                    |
|          | 備考                         |                                                                    |
|          |                            | 上記の内容で登録します                                                        |
|          |                            | 修正次へ                                                               |

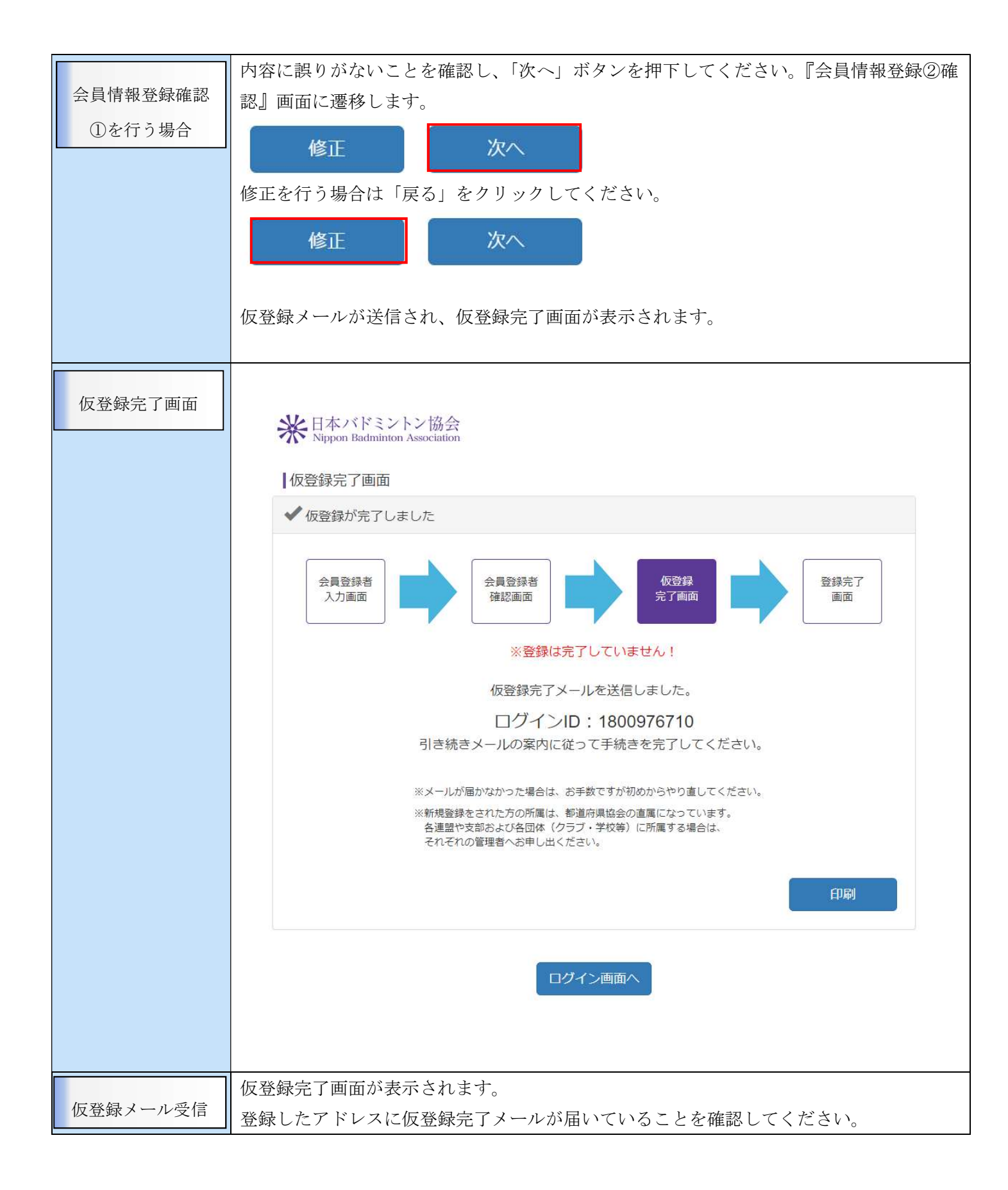

|        | 佐藤一郎「サトウィチロウ」 様                                                                                                    |  |  |  |  |
|--------|----------------------------------------------------------------------------------------------------|--|--|--|--|
|        | この度は「公益財団法人日本バドミントン協会・会員サポートシステム」の会員登録をご希望頂き、誠にありがとうございます。                                                                                                    |  |  |  |  |
| 仮登録完了  |                                                                                                    |  |  |  |  |
|        |                                                                                                    |  |  |  |  |
|        |                                                                                                    |  |  |  |  |
|        |                                                                                                    |  |  |  |  |
|        |                                                                                                    |  |  |  |  |
|        |                                                                                                    |  |  |  |  |
|        |                                                                                                    |  |  |  |  |
|        | ()用くビネエがたたうしよう1                                                                                                    |  |  |  |  |
|        | http://badmintonmember.horihoritest.tk:80/nbarv/KNMREGCPL.ffc?request_id=d0f1db8c-2af4-4805-8c7d-e6b75156b73c&member_cd=1800976710&addr=0c677ebb4f2ed377e9c50abdf5b5028c |  |  |  |  |
|        |                                                                                                    |  |  |  |  |
|        | 「めなにのロシオ ND1年 1800.04.0.0 C 0.1                                                                                                    |  |  |  |  |
|        |                                                                                                    |  |  |  |  |
|        |                                                                                                    |  |  |  |  |
|        | TT                                                                                                    |  |  |  |  |
|        |                                                                                                    |  |  |  |  |
|        |                                                                                                    |  |  |  |  |
|        | 24時間以内に本登録を完了されない場合は、                                                                                                    |  |  |  |  |
|        | 仮登録がキャンセルされますのでご注意ください。                                                                                                    |  |  |  |  |
|        |                                                                                                    |  |  |  |  |
|        | キャンセルされた場合はもう一度初めから登録を行ってください。                                                                                                    |  |  |  |  |
|        |                                                                                                    |  |  |  |  |
|        | このメールに覚えがない場合や、上記内容に間違いがある場合、                                                                                                    |  |  |  |  |
|        | こ<br>ご不明な点がありましたら <u>こちら</u> からお問い合わせください                                                                                                    |  |  |  |  |
|        |                                                                                                    |  |  |  |  |
|        | 公益財団法人日本バドミントン協会                                                                                                    |  |  |  |  |
|        | Copyright c 2018 事務局サポートシステム,All rights reserved.                                                                                                    |  |  |  |  |
|        |                                                                                                    |  |  |  |  |
|        | 「「花母ウフリー」たとくわまたにあり、「ログサポンマエン」                                                                                                    |  |  |  |  |
|        | 仮登球元 ] メールをよくわ読みになり、ロクイン ID を控えて下さい。                                                                                                    |  |  |  |  |
| 仮登録完了  |                                                                                                    |  |  |  |  |
|        |                                                                                                    |  |  |  |  |
| メール受信  | 本登録元「リンクをクリックすると、本登録元「画面に遷移します。                                                                                                    |  |  |  |  |
| / //又旧 | ++                                                                                                    |  |  |  |  |
|        |                                                                                                    |  |  |  |  |
|        | 【』開くと本登録を完了します】                                                                                                    |  |  |  |  |
|        |                                                                                                    |  |  |  |  |
|        |                                                                                                    |  |  |  |  |
|        |                                                                                                    |  |  |  |  |
|        | http://badmintonmember.horihoritest.tk:80/nbarv/KNMREGCPL.ffc?request_id=d0f1db                                                                                          |  |  |  |  |
|        |                                                                                                    |  |  |  |  |
|        |                                                                                                    |  |  |  |  |
|        |                                                                                                    |  |  |  |  |
|        |                                                                                                    |  |  |  |  |

| 登録完了画面 | 米日本バドミントン協会<br>Nippon Badminton Association                                                                                                    |
|--------|----------------------------------------------------------------------------------------------------|
|        | 会員利用登録完了画面                                                                                                    |
|        | ◆ 会員登録が完了しました                                                                                                    |
|        |                                                                                                    |
|        | ※現在の会員状況は「非会員」になります。<br>登録料の支払いを行うと「会員」になり、大会等への参加が可能<br>となります。                                                                                                    |
|        | <ul> <li>※メールが届かなかった場合は、お手数ですが初めからやり直してください。</li> <li>※新規登録をされた方の所属は、都道府県協会の直属になっています。</li> <li>各連盟や支部および各団体(クラブ・学校等)に所属する場合は、</li> <li>それぞれの管理者へお申し出ください。</li> </ul> |
|        | 印刷                                                                                                    |
|        | ログイン画面へ                                                                                                    |
| 登録完了   | メールから本登録完了リンクを押下すると、登録完了画面が表示され、会員登録が完了し<br>ます。                                                                                                    |
|        | <br>  ※登録直後は都道府県協会の直属になっていますので、各連盟や支部および団体(クラ                                                                                                    |
|        | ブ・学校等)に所属する場合は、それぞれの管理者へお申し出ください。                                                                                                    |
|        | ※登録直後は非会員となり、登録料お支払い後に会員として有効になります。<br>非会員の状態ですと、大会参加などができませんのでご注意ください。                                                                                               |

| 処理概要              | パスワードの再発行を行います。                                                                                                    |
|-------------------|----------------------------------------------------------------------------------------------------|
| パスワード<br>再設定情報入力画 | ※<br>日本バドミントン協会<br>Nippon Badminton Association                                                                              |
|                   | ログインIDと会員登録時に設定したメールアドレスを入力してください。<br>登録したメールアドレスへパスワード再設定ページのURLを送信します。<br>受信したメールのURLを開いてパスワードを再設定してください。<br>ログインID(会員番号)* |
|                   | No. ID                                                                                                    |
|                   | メールアドレス*                                                                                                    |
|                   | MailAddress                                                                                                    |
|                   | *は必須入力です。<br>戻る<br>送信                                                                                                    |
|                   | <u>ログイン ID(会員番号)</u> ログイン ID を入力します。                                                                                         |
| 入力する項目            |                                                                                                    |
|                   | <u>メールアドレス</u> メールアドレスを入力します。<br>                                                                                            |

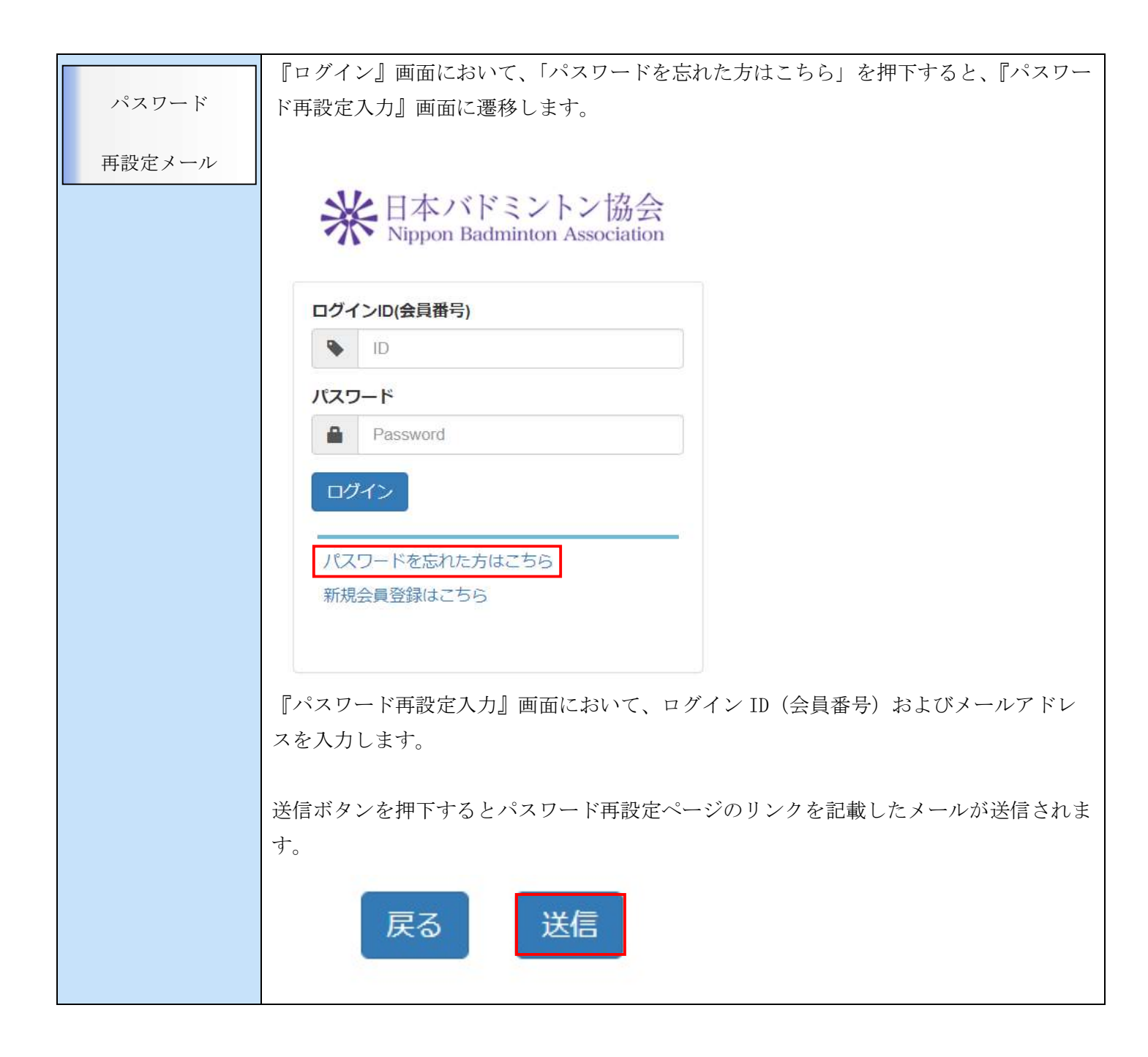

| パスワード<br>再設定メール | *<br>Kippon Badminton Association                                                                                                    |
|-----------------|----------------------------------------------------------------------------------------------------|
|                 | 登録したメールアドレスへ<br>パスワード再設定メールを送信しました。<br>メールに記載されたURLを開いて<br>パスワードを再設定してください。<br>登録したメールアドレスへメールが届かない場合は、<br>メールアドレスを見直し前画面からやり直してください。<br>正しいメールアドレスを入力していてもメールが<br>届かない場合は、こちらよりお問い合わせください。                                                                                                    |
| パスワード<br>再設定メール | パスワード再設定メールの送信が完了すると、パスワード再設定メール完了画面が表示さ<br>れます。<br>登録したアドレスにパスワード再設定メールが届いていることを確認してください。                                                                                                    |
| パスワード           | evert@Audithoritest.tk To Boy =  Ruk ス構  Co Ruk NHM のりだらございます。  Ci HHM のワカウントに対して/CQつードの時設定のリクエストがされました。パスワードの時設定を行う場合は以下のリンクを聴いてください。  the Soderintermenter horitowest & Consense したり100006を1a000-0018-0212-000485a4000  Citest  Citest  C |

| 1°77-1 | パスワード再設定メールをよくお読みになり、パスワード再設定リンクを押下してくださ                                                                 |  |  |  |  |  |  |
|--------|----------------------------------------------------------------------------------------------------|--|--|--|--|--|--|
| 7,29-F | い。                                                                                                    |  |  |  |  |  |  |
| 再設定画面に | ハスリード再設定画面に遷移します。                                                                                        |  |  |  |  |  |  |
|        | ご利用のアカウントに対してパスワードの再設定のリクエストがされました。パスワードの再設定を行う場合は以下のリンクを聞いてください。                                        |  |  |  |  |  |  |
|        | http://badmintonmember.horthoritest.tk.00/mbanv/Reset.tfc?request_id=15069de8-a300-4b38-5212-00ed45a400f |  |  |  |  |  |  |
|        |                                                                                                    |  |  |  |  |  |  |
|        | ※パスワード再設定リンクは受信から 30 分以内に行ってください。                                                                        |  |  |  |  |  |  |
| パスワード  | ◆日本バドミントン協会                                                                                              |  |  |  |  |  |  |
|        | Nippon Badminton Association                                                                             |  |  |  |  |  |  |
|        |                                                                                                    |  |  |  |  |  |  |
|        | 新しいパスワードを入力してください。                                                                                       |  |  |  |  |  |  |
|        | ※パスワードは半角英数字6文字以上で登録してください。                                                                              |  |  |  |  |  |  |
|        | パスワード*                                                                                                   |  |  |  |  |  |  |
|        | Password                                                                                                 |  |  |  |  |  |  |
|        | パスワード確認用*                                                                                                |  |  |  |  |  |  |
|        | Password                                                                                                 |  |  |  |  |  |  |
|        | *は必須入力です。                                                                                                |  |  |  |  |  |  |
|        |                                                                                                    |  |  |  |  |  |  |
|        | 設定                                                                                                    |  |  |  |  |  |  |
|        |                                                                                                    |  |  |  |  |  |  |
|        |                                                                                                    |  |  |  |  |  |  |
| 入力する項目 |                                                                                                    |  |  |  |  |  |  |
|        | 新たに設定するパスワードを半角英数字6文字以上で入力してください。                                                                        |  |  |  |  |  |  |
| パスワード  | パスワード確認用にも同様の文字列を入力し、設定ボタンを押します。                                                                         |  |  |  |  |  |  |
|        | 設定                                                                                                    |  |  |  |  |  |  |
|        | パスワード再設定完了画面に遷移します。                                                                                      |  |  |  |  |  |  |

| パスワード          | 米<br>日本バドミントン協会<br>Nippon Badminton Association |  |
|----------------|-------------------------------------------------|--|
|                | パスワードの再設定が完了しました。<br>ログイン画面へ                    |  |
| パスワード再設定<br>完了 | パスワード再設定が完了します。                                 |  |

# 4. 管理

# 4.1. 会員情報参照·変更

| 処理概要     | 会員情報の参照・変更を行います。<br>会員の氏名・生年月日・性別・住所を変更する場合は<br>所属の連盟または協会に申し出を行ってください。 |                                     |                |     |                 |  |
|----------|-------------------------------------------------------------------------|-------------------------------------|----------------|-----|-----------------|--|
| 会員情報変更画面 | 米日本バドミン<br>Nippon Badminte                                              | ハン協会<br>on Association              |                |     | 会員番号:1800976390 |  |
|          | <b>☆</b> ホーム                                                            | ▲管理 →                               | 🛓 ダウンロー        |     | <b>C</b> ログアウト  |  |
|          | 会員情報変更<br>会員情報を変更してく?                                                   | ださい。                                |                |     |                 |  |
|          | ◆ 会員状態情報                                                                |                                     |                |     |                 |  |
|          | 会員番号<br>新規会員登録日<br>所属団体名                                                | 1800976390<br>2019年 / 平成31年 02月 19日 | 会員状況<br>会員有効期限 | 非会員 |                 |  |
|          | <b>6</b> 所属組織情報                                                         |                                     |                |     | ~               |  |
|          | 都道府県協会(第<br>地区または連盟(<br>連盟または地区(                                        | 二階層) 福岡県バドミ<br>第三階層)<br>第四階層)       | ントン協会          |     |                 |  |

| ▶ 基本情報      |                               |                             |  |
|-------------|-------------------------------|-----------------------------|--|
| 氏名 多须       | 姓: 羽球 名: 太郎                   | [例]<br>姓:山田<br>名:太郎         |  |
| フリガナ(全角) 修務 | セイ: ハキュウ メイ: タロウ              | [例]<br>セイ : ヤマダ<br>メイ : タロウ |  |
| 性別 必須       | ● 男性 ○ 女性                     | ※性別、生年月日は<br>登録料区分の確認       |  |
| 生年月日 必须     | 1998 / 平成10 ▼ 年 05 ▼ 月 10 ▼ 日 | に必要な情報です。                   |  |
| 郵便番号        | 110-0011                      | [例] 001-2222                |  |
| 都道府県        | 東京都                           | [例] 東京都                     |  |
| 市区町村        | 台東区                           | [例] 渋谷区                     |  |
| 町域          | 三ノ輪                           | [例] 神南                      |  |
| 番地等         | 1 - 1                         | [彻] 1 — 1                   |  |
| 建物等         | 三ノ輪コーポ                        | [例]渋谷八イツ301                 |  |

| 電話番号             | 03-1234-5678     | [例]03-1234-5678 (半角)<br>※固定電話がない場合は<br>携帯電話番号を入力 |
|------------------|------------------|--------------------------------------------------|
| FAX番号            | 03-1234-5678     | [例] 03-1234-8765 (半角)                            |
| ● 資格情報           |                  |                                                  |
| 審判員資格            |                  |                                                  |
| 旧審判員資格番号         |                  |                                                  |
| 審判員資格有効期限        |                  |                                                  |
| ▶ 指導者情報          |                  |                                                  |
| 指導者資格            |                  |                                                  |
| 指導者資格番号          |                  |                                                  |
| 指導者有効期限          |                  |                                                  |
| ▶ ログイン情報         |                  |                                                  |
| ログインID(会員番号)     | 1800976390       |                                                  |
| パスワード            |                  | ※パスワードを変更する場合<br>は入力してください。                      |
| パスワード確認用         |                  | ※半角英数字6文字以上で登録してください。                            |
| メールアドレス 🜌        | taro@example.com | [例]info@example.com<br>※携帯アドレスの場合はPC             |
| メールアドレス確認用<br>必須 | taro@example.com | メールを受信可能に設定して<br>ください。                           |
| 権限グループ           | 一般               |                                                  |
|                  |                  |                                                  |
| ▼ 1佣与            |                  |                                                  |
| 備考               |                  |                                                  |
|                  |                  | B                                                |
|                  |                  |                                                  |

| 入力すて頂目          | 1. 電話番号 電話番号を半角数字・ハイフンを使用して入力します。                |                                                  |                                                |                                                                                |  |  |  |
|-----------------|--------------------------------------------------|--------------------------------------------------|------------------------------------------------|--------------------------------------------------------------------------------|--|--|--|
| 八月9日            | <u>2. FAX 番号</u> FAX 番号を半角数字・ハイフンを使用して入力します。     |                                                  |                                                |                                                                                |  |  |  |
|                 | <u>3. パスワード</u> ログインに使用するパスワードを、半角英数6文字以上を使って入力し |                                                  |                                                |                                                                                |  |  |  |
|                 | ます。未入力で登録する場合は、生年月日の数字が初期パスワードとなります。             |                                                  |                                                |                                                                                |  |  |  |
|                 | <u>4. パスワード確認</u>                                | <u>8月</u> パスワードと同じ文<br>                          | :字列を入力します                                      | -<br>o                                                                         |  |  |  |
|                 | 5.メールアドレス                                        | <u>く</u> メールアドレスを入力                              | 1します。                                          |                                                                                |  |  |  |
|                 | 6.メールアドレス                                        | <u>、確認用</u> メールアドレス                              | と同じ文字列を入                                       | 、力します。                                                                         |  |  |  |
|                 | <u>7. 備考</u> 備考があ                                | ちる場合は入力します。                                      |                                                |                                                                                |  |  |  |
| 会員情報変更を行<br>う場合 | メニューの「管理」<br>画面に遷移します。                           | を選択の上、「会員情報る                                     | 参照・変更」を押                                       | 下すると、『会員情報変更』<br><sub>ようごそ <b>羽球太郎</b> さん<br/><sub>会員番号:1800976390</sub></sub> |  |  |  |
|                 | Nippon Badminton As                              | sociation                                        |                                                |                                                                                |  |  |  |
|                 | <b>क</b> ⊤⊸⊿                                     | ▲管理 ~                                            | <b>払</b> ダウンロ−ド →                              | <b>ゆ</b> ログアウト                                                                 |  |  |  |
|                 | ┃会員ホーム                                           | 会劇情報運輸・変更                                        |                                                |                                                                                |  |  |  |
|                 | ◆ 会員有効期限                                         | 所属団体情報確認                                         |                                                |                                                                                |  |  |  |
|                 |                                                  |                                                  |                                                |                                                                                |  |  |  |
|                 | <br>  『会員情報変更』                                   | 面において、変更項目を                                      | 入力し確認ボタン                                       | を押下してください。                                                                     |  |  |  |
|                 | 『会員情報変更確認                                        | 別画面に遷移します。                                       |                                                |                                                                                |  |  |  |
| 入力に誤りがある        | 入力に誤りがある場<br>・必須項目が未入力                           | 湯合は以下のエラーメッセ<br>]の場合                             | ージが表示されま                                       | す。                                                                             |  |  |  |
| 場合              | ▶ 基本情報                                           |                                                  |                                                |                                                                                |  |  |  |
|                 | 氏名 必须                                            | 姓: 姓 名:<br>姓を入力してください。<br>名を入力してください。            | 名                                              |                                                                                |  |  |  |
|                 | フリガナ(全角) 必須                                      | セイ: セイ メイ:<br>セイを入力してください。<br>メイを入力してください。       | X1                                             |                                                                                |  |  |  |
|                 | 性別 必須                                            | 9性     女性       性別を入力してください。                     |                                                |                                                                                |  |  |  |
|                 | 生年月日 必須                                          |                                                  | • 月 • 日                                        |                                                                                |  |  |  |
|                 | ・生年月日が不正な場合                                      |                                                  |                                                |                                                                                |  |  |  |
|                 | 生年月日 必须                                          | 2019 / 平成31 ・ 年 09<br>生年月日には今日もしくは今日。<br>してください。 | <ul> <li>月 08 ・日</li> <li>より前の日付を入力</li> </ul> |                                                                                |  |  |  |

\*\* 日本バドミントン協会 Nippon Badminton Association

画面

| ようこそ | 羽球太郎さん       |
|------|--------------|
| 会員番号 | : 1800976390 |

| <b>ћ</b> т–д                     | ▲管理 、                          | <b>≟</b> ダウンロー | ۴ 🗸 |   |
|----------------------------------|--------------------------------|----------------|-----|---|
| 会員情報変更<br>会員情報の変更内容を             | 確認してください。                      |                |     |   |
| <b>3</b> 会員状態情報                  |                                |                |     | ~ |
| 会員番号                             | 1800976390                     | 会員状況           | 非会員 |   |
| 新規会員登録日<br>所属団体名                 | 2019年 / 平成31年 02月 19日          | 会員有効期限         |     |   |
| <b>日</b> 所属組織情報                  |                                |                |     | ~ |
| 都道府県協会(第<br>地区または連盟(<br>連盟または地区( | 三階層) 福岡県バドミン<br>第三階層)<br>第四階層) | ントン協会          |     |   |
| ▶ 基本情報                           |                                |                |     |   |
| 氏名                               | 羽球 太郎                          |                |     |   |

| 氏名       | 羽球 太郎                 |
|----------|-----------------------|
| フリガナ(全角) | ハキュウ タロウ              |
| 性別       | 男性                    |
| 生年月日     | 1998年 / 平成10年 05月 10日 |
| 郵便番号     | 110-0011              |
| 都道府県     | 東京都                   |
| 市区町村     | 台東区                   |
| 町域       | 三ノ輪                   |
| 番地等      | 3 – 3                 |
| 建物等      | 三ノ輪コーポ                |
| 電話番号     | 03-1234-5678          |
| FAX番号    | 03-1234-5678          |

|          | ♥ 資格情報                                    |
|----------|-------------------------------------------|
|          | 審判員資格                                     |
|          | 旧審判員資格番号                                  |
|          | 審判員資格有効期限                                 |
|          | ▶ 指導者情報                                   |
|          | 指導者資格                                     |
|          | 指導者資格番号                                   |
|          | 指導者有効期限                                   |
|          | ●ログイン情報                                   |
|          | ログインID(会員番号) 1800976390                   |
|          | パスワード                                     |
|          | メールアドレス taro@example.com                  |
|          | <b>権限グループ</b> 一般                          |
|          | ♥備考                                       |
|          | 備考                                        |
|          | 上記の内容で変更します                               |
|          | 戻る変更                                      |
|          | 入力内容に誤りがないことを確認し、「変更」を押下してください。『会員情報変更完了』 |
| 会員情報変更確認 | 画面に遷移します。                                 |
| を行う場合    | 戻る変更                                      |
|          | 修正を行う場合は「戻る」をクリックしてください。                  |
|          | 戻る変更                                      |

| 会員情報変更完了<br>画面 | ※日本バドミントン協<br>Nippon Badminton Associat | 会<br>ion  |                   | ようこそ <b>羽球太郎</b> さん<br>会員番号 : 1800976390 |
|----------------|-----------------------------------------|-----------|-------------------|------------------------------------------|
|                | <b>क</b> т–А                            | ▲ 管理 🔶    | <b>≟</b> ダウンロード ↓ | <b>し</b> クアウト                            |
|                | 会員情報変更                                  |           |                   |                                          |
|                | ✔ 変更完了                                  |           |                   |                                          |
|                |                                         | 会員情報の変更   | 更が完了しました          |                                          |
|                |                                         | 「ホーム運     | 画面に戻る             |                                          |
| 会員情報変更完了       | 「ホーム画面に戻る」ポ                             | ダンを押下します。 |                   |                                          |
| を行う場合          |                                         |           |                   |                                          |

#### 4.2.所属団体情報確認

| <u>你</u> 理概要 | 所属団体を確認しま                      | ます。                                             |             |                                         |
|--------------|--------------------------------|-------------------------------------------------|-------------|-----------------------------------------|
|              | 団体に所属・移動す                      | 「る場合は、所属移動」                                     | 先の団体に甲し出てく7 |                                         |
| 所属団体情報確認     | 米日本バドミント<br>Nippon Badminton A | 米<br>日本バドミントン協会<br>Nippon Badminton Association |             |                                         |
| 画面           | ♠ホーム                           | ↓ 管理 、                                          | ▲ダウンロード 〜   | ₲₽₽₽₽₽₽₽₽₽₽₽₽₽₽₽₽₽₽₽₽₽₽₽₽₽₽₽₽₽₽₽₽₽₽₽₽₽₽ |
|              | 所属団体情報確認                       |                                                 |             |                                         |
|              | ▶ 団体基本情報                       |                                                 |             |                                         |
|              | 団体名                            | Aクラブ                                            |             |                                         |
|              | 団体名フリガナ<br>(全角)                | エークラブ                                           |             |                                         |
|              | 郵便番号                           | 810-0001                                        |             |                                         |
|              | 都道府県                           | 福岡県                                             |             |                                         |
|              | 市区町村                           | 福岡市中央区                                          |             |                                         |
|              | 町域                             | 天神                                              |             |                                         |
|              | <b>番</b> 叩等                    |                                                 |             |                                         |
|              | 建物寻                            | 大种 二 一 木 3 0 1                                  |             |                                         |
|              | ♥ 代表者                          |                                                 |             |                                         |
|              | 1400976332 斉藤 雄-               | 一郎                                              |             |                                         |
|              | ♥ 管理者                          |                                                 |             |                                         |
|              | 1700976391 羽球 花子               | F                                               |             |                                         |
|              | ▶ 所属組織情報                       |                                                 |             |                                         |
|              | 都道府県協会<br>(第二階層)               | 福岡県バドミントン協会                                     |             |                                         |
|              | 地区または連盟<br>(第三階層)              | 太宰府市バドミントン協                                     |             |                                         |
|              | 連盟または地区<br>(第四階層)              |                                                 |             |                                         |
|              |                                |                                                 | 戻る          |                                         |

|          | メニューの「管理」を選択の上、「所属団体情報確認」を押下すると、『所属団体情報確 |
|----------|------------------------------------------|
| 所属団体情報を確 | 認』画面に遷移します。                              |
| 認する場合    | 28                                       |

| ** 日本バドミントン協会<br>Nippon Badminton Association |                         |              | ようこそ <b>羽球太郎</b> さん<br>会員番号 : 1800976390 |
|-----------------------------------------------|-------------------------|--------------|------------------------------------------|
| <b>介</b> ホーム                                  | ▲管理 、                   | ▲ダウンロード 🗸    | <b>に</b> ログアウト                           |
| 会員ホーム                                         | 会員情報部時一変更               |              |                                          |
| ◆ 会員有効期限                                      | 所属団体情報確認                |              |                                          |
| 『会員団体情報確認』<br>でください。『ホーム』                     | 画面において団体情報<br>画面に遷移します。 | gを確認します。確認後、 | 、戻るボタンを押下し                               |

#### 5. 決済処理

#### 5.1.支払い手続き

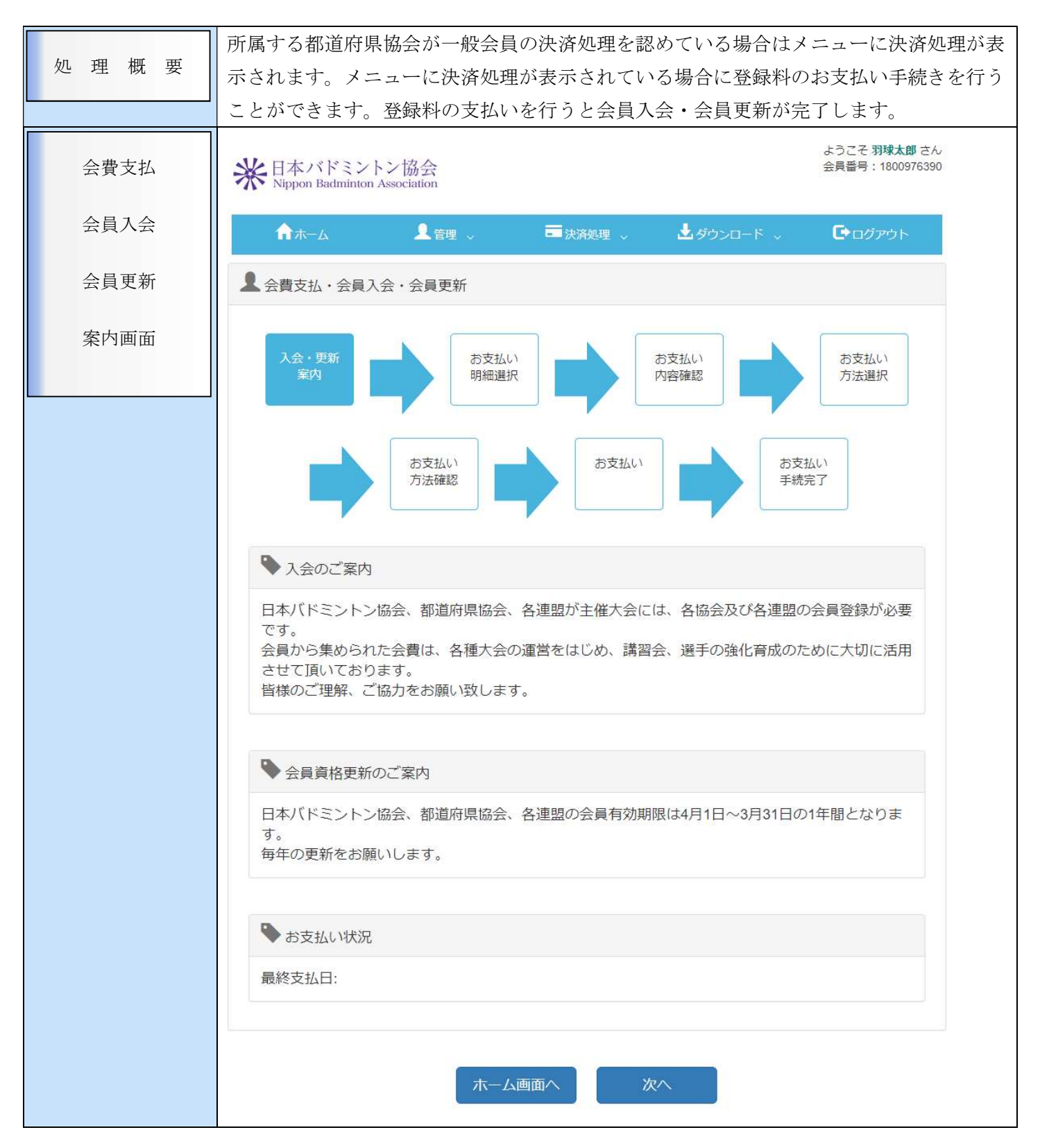

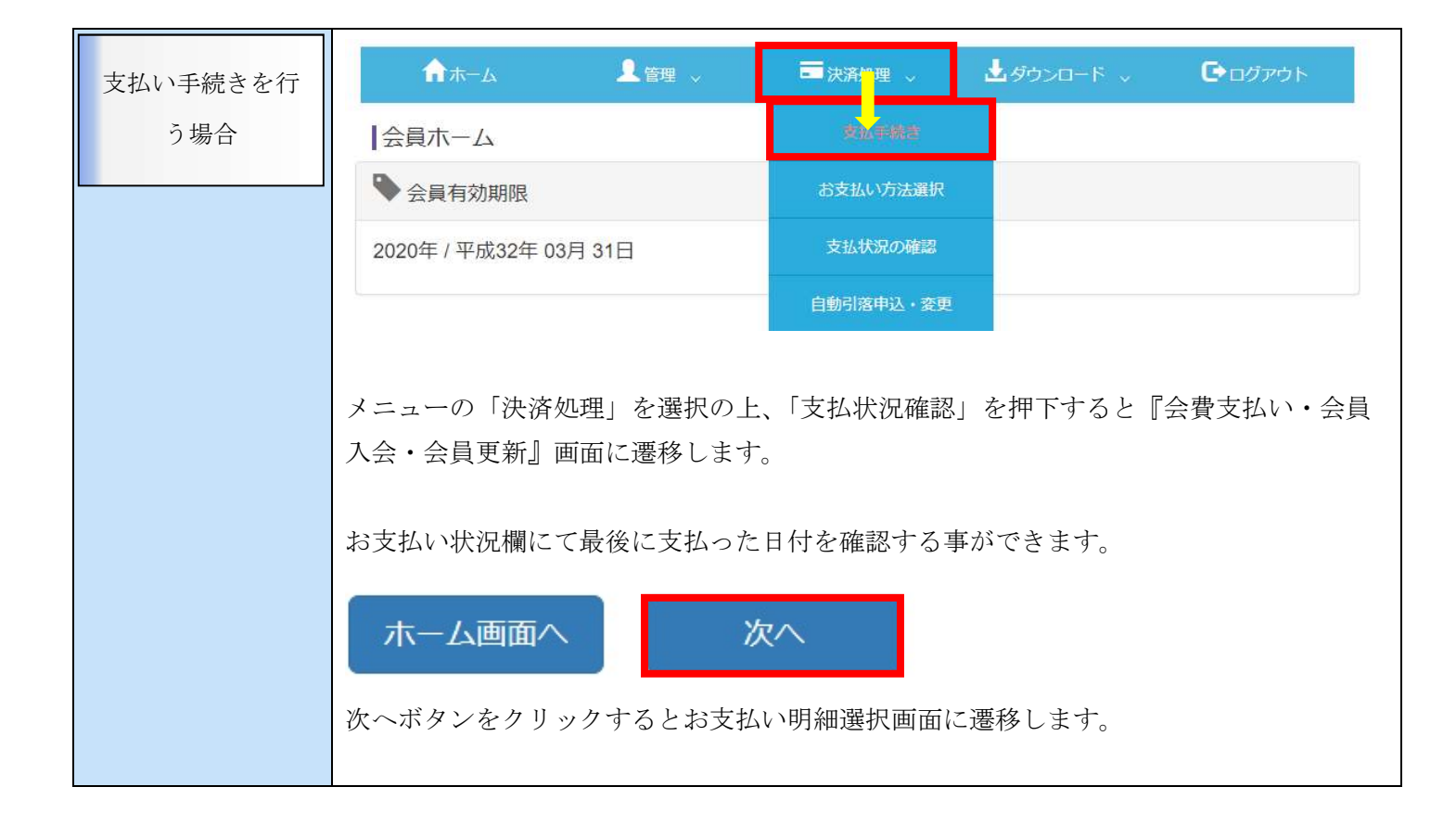

| お支払い明細選択<br>画面 | 米日本バドミントン協会<br>Nippon Badminton Association                                                                        | ようこそ <b>羽球太郎</b> さん<br>会員番号:1800976390       |
|----------------|----------------------------------------------------------------------------------------------------|----------------------------------------------|
|                | ★★→ム L管理 → ■決済                                                                                                    | 迎理 → 🛃 ダウンロード → 🕞 ログアウト                      |
|                | ▲ お支払い明細選択                                                                                                    |                                              |
|                | 入会・更新<br>案内     お支払い<br>明細選択       お支払い<br>方法確認                                                                    | お支払い<br>内容確認<br>お支払い<br>方法選択<br>お支払い<br>手続完了 |
|                | <b>Q</b> 会員情報                                                                                                    |                                              |
|                | 会員番号     1800976390       氏名     羽球太郎       会員状況     非会員       会員有効期限     2020年 / 平成32年 03月       団体名(漢字)     Aクラブ | 1 31日                                        |
|                | * 支払対象年度                                                                                                    | 午度                                           |
|                |                                                                                                    | +及<br>検索                                     |
|                | ● 自動<br>引落 会員番号 団体名                                                                                                | 会員名 登録料 金額 区分                                |
|                | ■ 1800976390 Aクラブ 5                                                                                                | 羽球太郎 ─般 1,000 ↓                              |
|                | 戻る                                                                                                    | 検索結果:1件<br>(小計) 1,000<br>次へ                  |
| 入力する項目         | <u>1.支払対象年度</u> 支払対象年度を<br><u>2.登録料区分</u> 登録料区分は年齢                                                                 | 入力します。<br>で自動的に設定されます。                       |

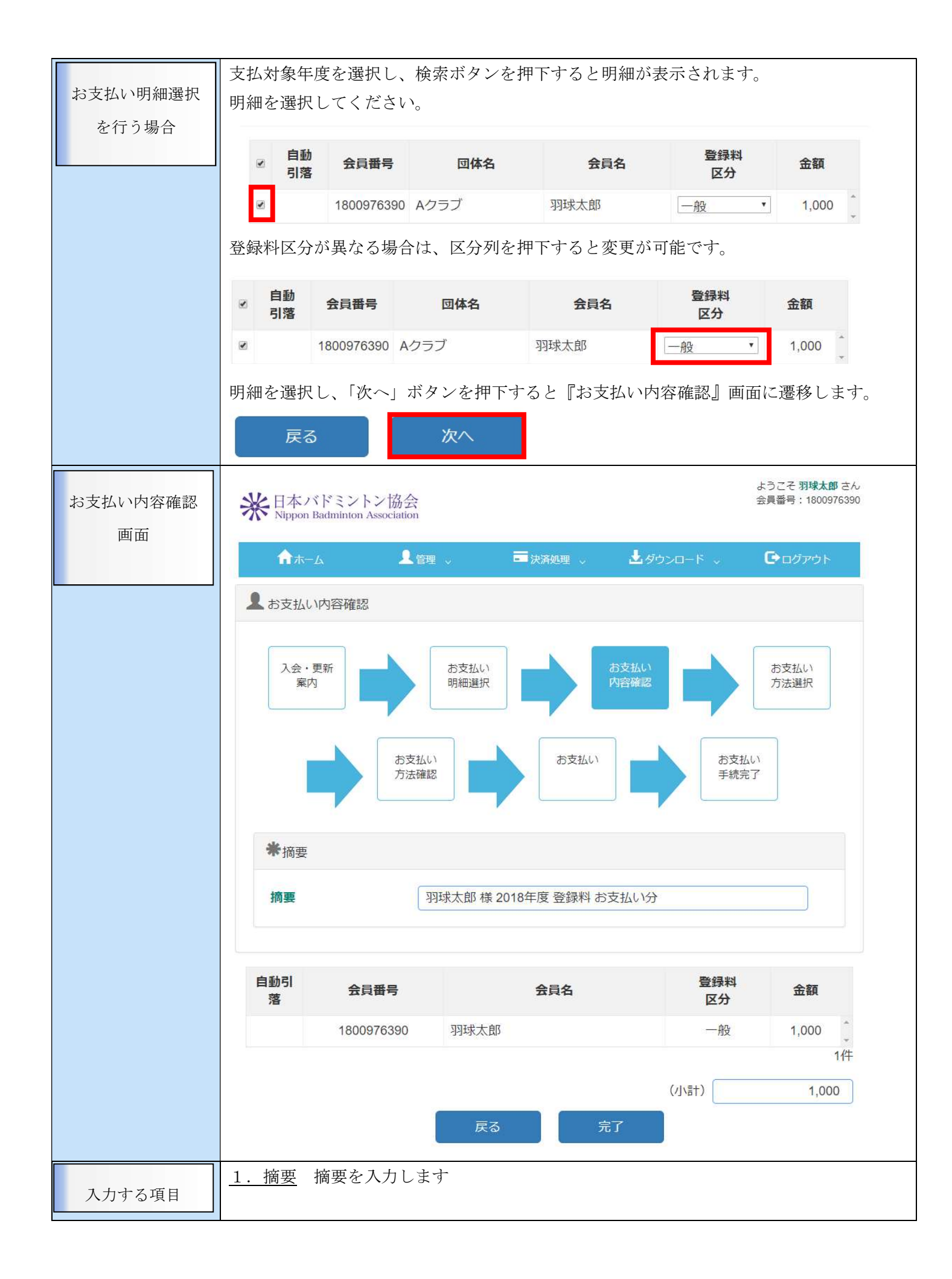

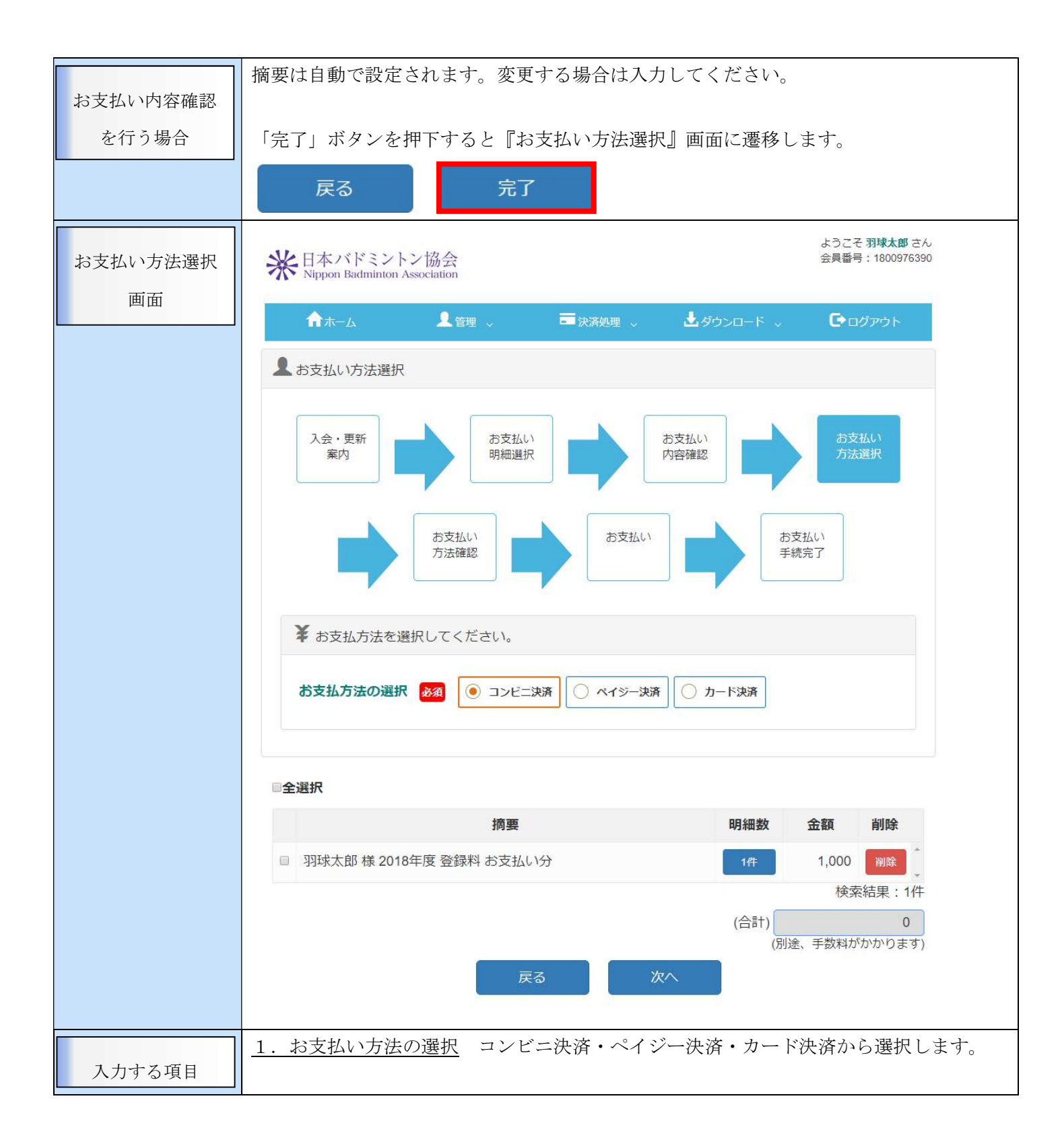

|         | お支払い方法を選択し、明細を選                           | 択します。               |              |     |
|---------|-------------------------------------------|---------------------|--------------|-----|
| 文払い力法選択 | 摘要                                        | Ð                   | 細数 金額        | 削除  |
| を行り場合   | ☑ 羽球太郎 様 2018年度 登録料 お支払(                  | が分                  | 1件 1,000     | 削除  |
|         | 明細数ボタンをクリックすると明<br>摘要                     | 細を確認する事ができます        | 了。<br>副細数 金額 | 削除  |
|         | <ul> <li>羽球太郎 様 2018年度 登録料 お支払</li> </ul> | い分                  | 1/† 1,000    | 削除  |
|         | 羽球太郎                                      | 様 2018年度 登録料 お支払い分  |              |     |
|         | 会員コード 余                                   | <b>員名</b>           | 金額           |     |
|         | 1800976390 羽球太郎                           | -                   | 般 1,000      | *   |
|         |                                           |                     |              | Ŧ   |
|         |                                           |                     | 検索結果:        | 1件  |
|         |                                           |                     |              | 閉じる |
|         | 明細を選択していることを確認し<br>『お支払い方法確認』画面に遷移        | 、「次へ」ボタンを押下し<br>します | てください。       |     |
|         | 戻る 次へ                                     |                     |              |     |

#### 5. 2. 1. コンビニ決済

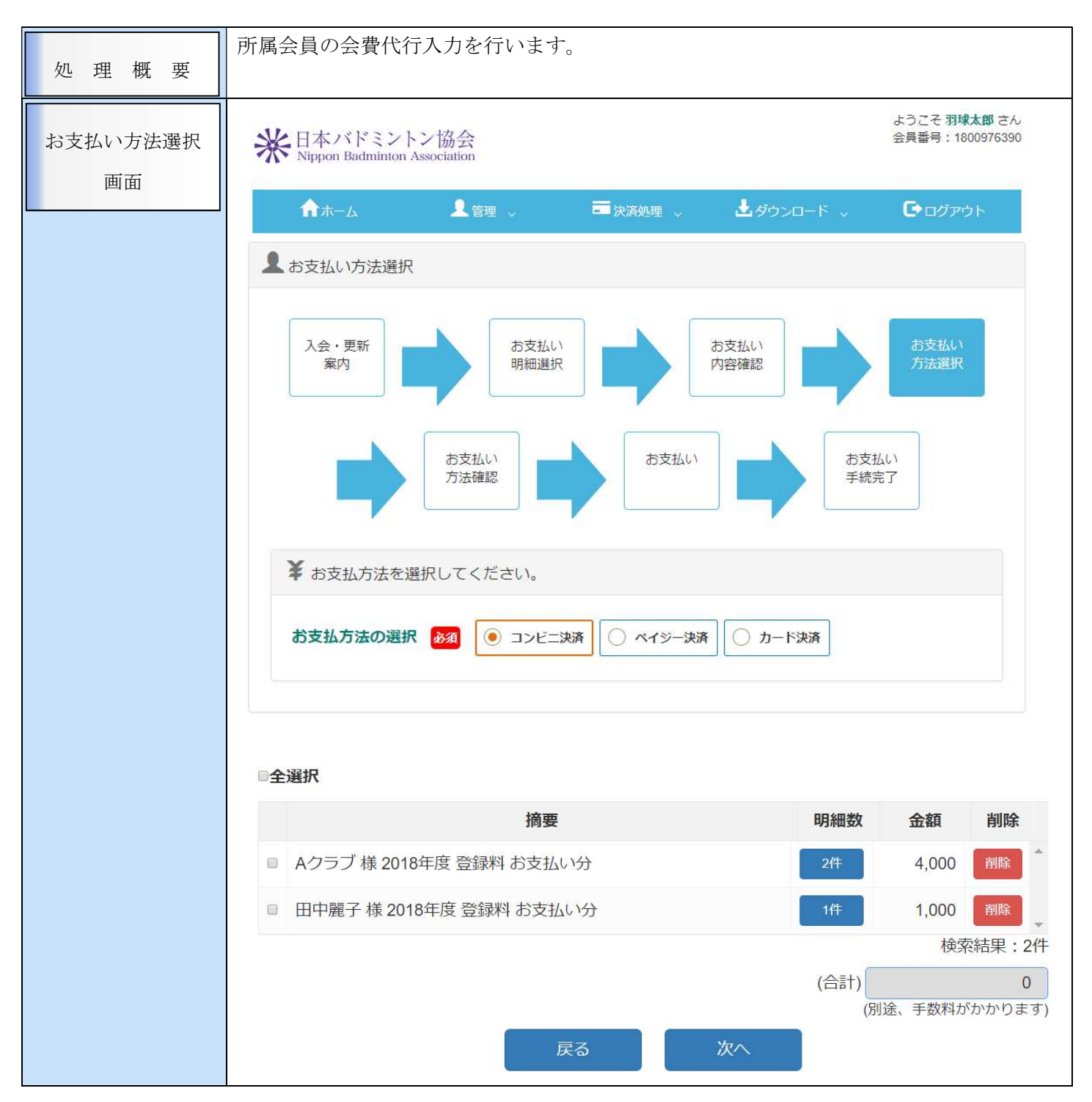

|          | お支払い方法の選択 お支払い方法を選択します。  |               |           |            |  |  |  |
|----------|--------------------------|---------------|-----------|------------|--|--|--|
| 入力する項目   | コンビニ:コンビニエンスストアでお支払いします。 |               |           |            |  |  |  |
|          | ペイジー:ペイジーでお支払いします。       |               |           |            |  |  |  |
|          | カード決済:クレジットカードでお         | る支払いします。      |           |            |  |  |  |
|          | 支払い手続き画面のお支払い方法選         | 選択画面から遷移      | 、もしくはメニュ  | ーの「決済処理」を  |  |  |  |
| コンビニ決済を行 | 選択の上、「お支払い方法選択」を         | 押下すると『お支      | で払い方法選択』画 | 画面」に遷移しま   |  |  |  |
| う場合      | す。                       |               |           |            |  |  |  |
|          |                          |               |           |            |  |  |  |
|          | ↑ホーム ▲管理 ~               | ■ 決済処理 ~      | ▲ダウンロード ↓ | D ログアウト    |  |  |  |
|          | 会員ホーム                    | 支払手続き         |           |            |  |  |  |
|          | 🗣 会員有効期限                 | 形文払い方法継択      |           |            |  |  |  |
|          | 2020年 / 平成32年 03月 31日    | 支払状況の確認       |           |            |  |  |  |
|          |                          | 自動引落申込・変更     |           |            |  |  |  |
|          | コンビニ決済を選択します。            | コンビニ決済を選択します。 |           |            |  |  |  |
|          | ¥ お支払方法を選択してください         |               |           |            |  |  |  |
|          | お支払方法の選択 必須              |               |           |            |  |  |  |
|          | お支払い分をチェック(✔)します。        |               |           |            |  |  |  |
|          | 摘要                       |               | 明細数       | 金額 削除      |  |  |  |
|          | ■ Aクラブ様 2018年度 登録料 お支払い  | 心分            | 2件        | 4,000 削除 1 |  |  |  |
|          | ☞ 田中麗子様 2018年度 登録料 お支払   | い分            | 1件        | 1,000 削除   |  |  |  |
|          |                          |               |           | 検索結果:2件    |  |  |  |
|          | 最後に「次へ」ボタンを押下してく         | ください。『一括決     | 於済内容確認画面』 | ] に遷移します。  |  |  |  |

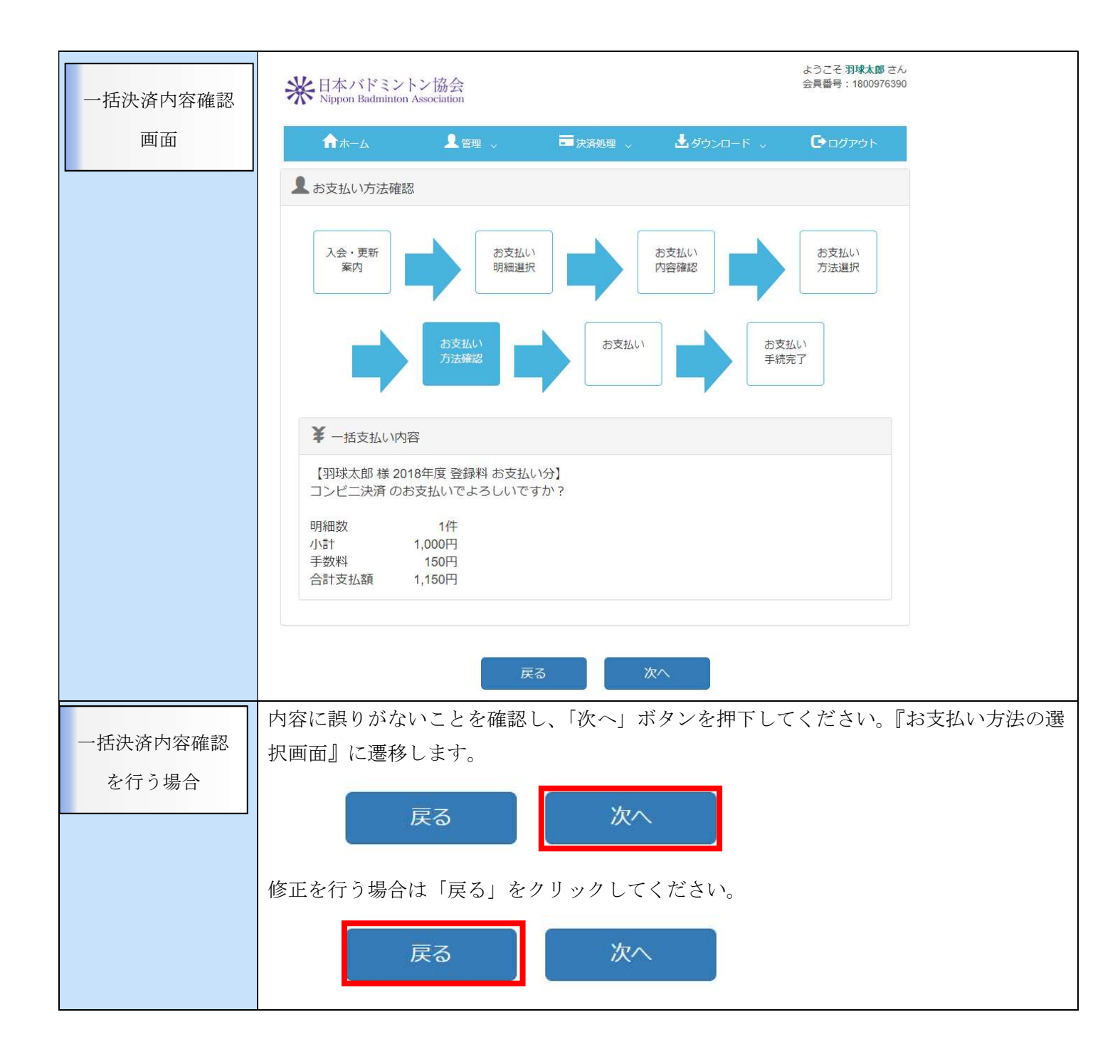

| やまれいまれの深 | 会員登録システムに戻る > お支 | 払方法の選択 > 必要事項を記入 > 確認して手続き > お支払手続き完了 |
|----------|------------------|---------------------------------------|
| わ又払い力伝の選 | ₩日本バドミントン協会 支持   | 山方法選択                                 |
|          |                  |                                       |
|          | お支払方法を確認し、       | お進みください。                              |
|          |                  |                                       |
|          | ■ご利用内容           |                                       |
|          | お支払金額            | 1,150円                                |
|          | 消費税<br>お支払合計     | 0円<br>1,150円                          |
|          |                  |                                       |
|          |                  |                                       |
|          | ¥ お支払方法を選択して     | こください                                 |
|          | お支払方法            | <ul><li>コンビニ</li></ul>                |
|          |                  | 進む                                    |
|          | お支払い方法はコンビニ      | を選択し、「進む」ボタンを押下してください。『必要事項を記入        |
| お支払い方法の選 | 画面』に遷移します。       |                                       |
| 択を行う場合   |                  |                                       |
|          |                  |                                       |

|                         | 会員登録システムに戻る>必要事項       | <b>夏を記入 &gt;</b> 確認して手続き > お支払方法のご案内 |  |  |  |
|-------------------------|------------------------|--------------------------------------|--|--|--|
| 必要事項を記入画                | ₩日本バドミントン協会 お支払        | ₩ 日本バドミントン協会 お支払手続き                  |  |  |  |
| 面                       |                        |                                      |  |  |  |
|                         | お支払すス方法をお選び            | こたり、お進みください                          |  |  |  |
| お支払する方法をお選びになり、お進みくにさい。 |                        |                                      |  |  |  |
|                         | ■ コンビニ決済の必要事項をご記入ください。 |                                      |  |  |  |
|                         |                        |                                      |  |  |  |
|                         | ご利用するコンビニ              | デイリーヤマザキ・                            |  |  |  |
|                         | 氏名                     | 全角でご記入ください                           |  |  |  |
|                         |                        |                                      |  |  |  |
|                         | フリガナ                   | 全角でご記入ください                           |  |  |  |
|                         | 電話番号                   |                                      |  |  |  |
|                         | ご連絡先メールアドレス            |                                      |  |  |  |
|                         |                        |                                      |  |  |  |
|                         |                        | 確認する                                 |  |  |  |
|                         | ¥ご利用内容                 |                                      |  |  |  |
|                         | 摘要                     | 田中麗子 様 2018年度 登録料 お支払い分              |  |  |  |
|                         | お支払金額                  | 1,150円                               |  |  |  |
|                         | 消費税                    | 0円                                   |  |  |  |
|                         | お支払合計                  | 1,150円                               |  |  |  |
|                         |                        |                                      |  |  |  |
|                         | <br>  ご利用するコンビニ お支     | 払いに利用するコンビニエンスストアを選択します。             |  |  |  |
| 入力する項目                  | 氏名 姓・名をそれぞれ入           | カします。                                |  |  |  |
|                         | フリガナ セイ・メイを全           | 角カタカナで入力します。                         |  |  |  |
|                         |                        | 数字・ハイフンを使用して入力します。                   |  |  |  |
|                         | ご連絡先メールアドレス            | メールアドレスを入力します。                       |  |  |  |
|                         | <u> 「利用するコンビニ 氏々</u>   | - フリガナ 雷話番号 ご連絡先メールアドレスを入力し          |  |  |  |
| 必要事項を記入す                | 「確認する」ボタンを押下           | してください。『確認して手続き画面』に遷移します。            |  |  |  |
| る場合                     |                        |                                      |  |  |  |

| 入力に誤りがある       ・必須項目が未入力の場合         場合       お支払する方法をお選びになり、お進みください。 |  |
|----------------------------------------------------------------------|--|
| 場合 お支払する方法をお選びになり、お進みください。                                           |  |
| お支払する方法をお選びになり、お進みください。                                              |  |
| • $52 \text{ m} \times 1 / (2 \text{ m} \times 1)$                   |  |
| <ul> <li>・フリガナを入力してください。</li> </ul>                                  |  |
| • 電話番号を入力してください。                                                     |  |
| ■ コンビニ決済の必要事項をご記入ください。                                               |  |
| ご利用するコンビニ デイリーヤマザキ 、                                                 |  |
| 氏名         全角でご記入ください                                                |  |
| <b>フリガナ</b> 全角でご記入ください                                               |  |
| 電話番号                                                                 |  |
| ご連絡先メールアドレス                                                          |  |
|                                                                      |  |
| 会員情報登録システムに戻る > 必要事項を記入 > 確認して手続き > お支払方法のご案内                        |  |
| (確認して手続き) (注)日本バドミントン協会 お支払手続き                                       |  |
|                                                                      |  |
| ■この内容で決済を始めます。                                                       |  |
| このようには、1000000000000000000000000000000000000                         |  |
| 氏名 田中 麗子                                                             |  |
| <b>フリガナ</b> タナカ レイコ                                                  |  |
| 電話番号 0927139999                                                      |  |
| ご連絡先メールアドレス                                                          |  |
|                                                                      |  |
| 戻る決済する                                                               |  |
|                                                                      |  |
| ¥ご利用内容                                                               |  |
| お支払金額 1,150円                                                         |  |
| 消費税 0円                                                               |  |
| Registrational Registration (1997) 82.0                              |  |
| お支払合計 1,150円                                                         |  |
| お支払合計 1,150円                                                         |  |

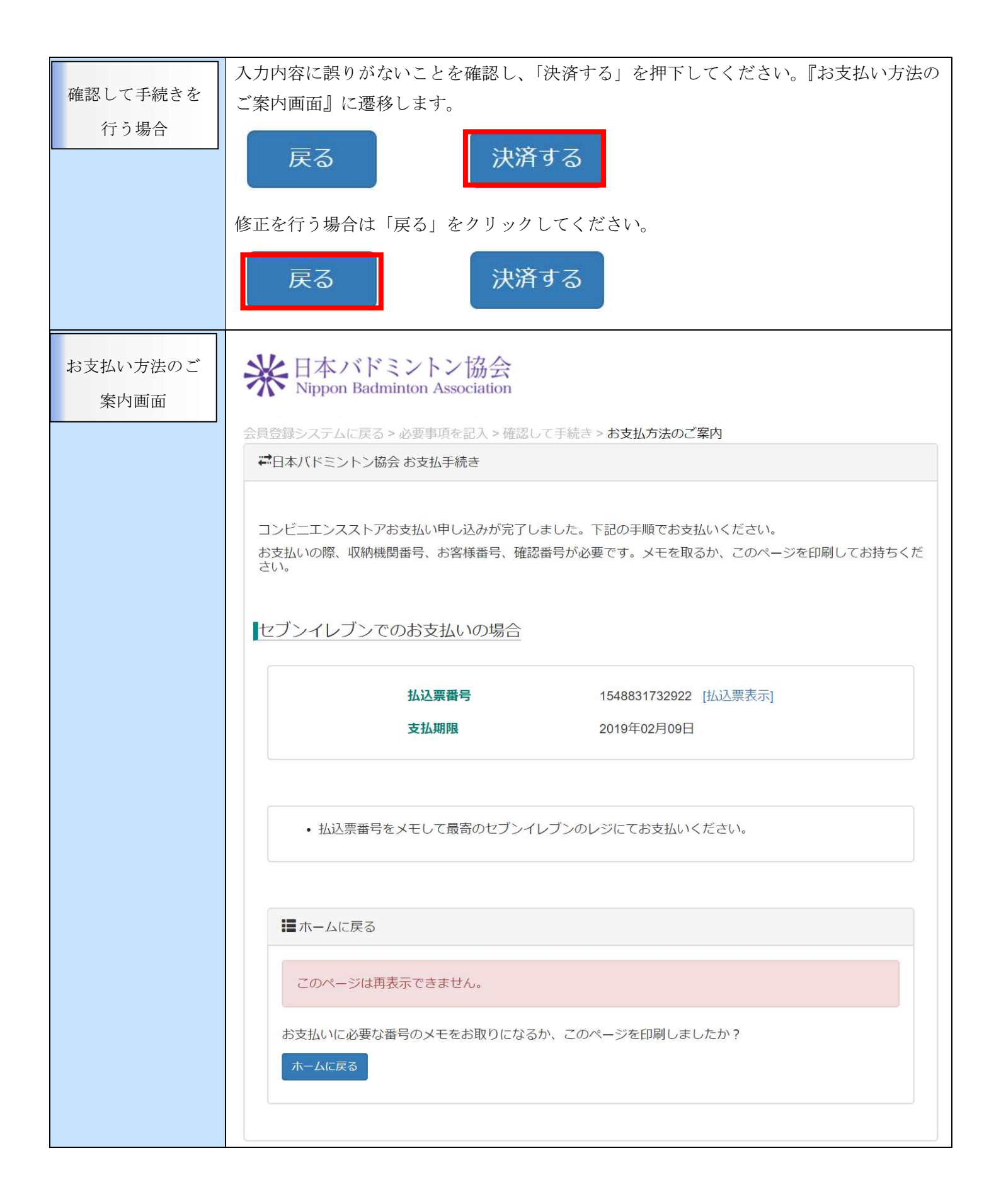

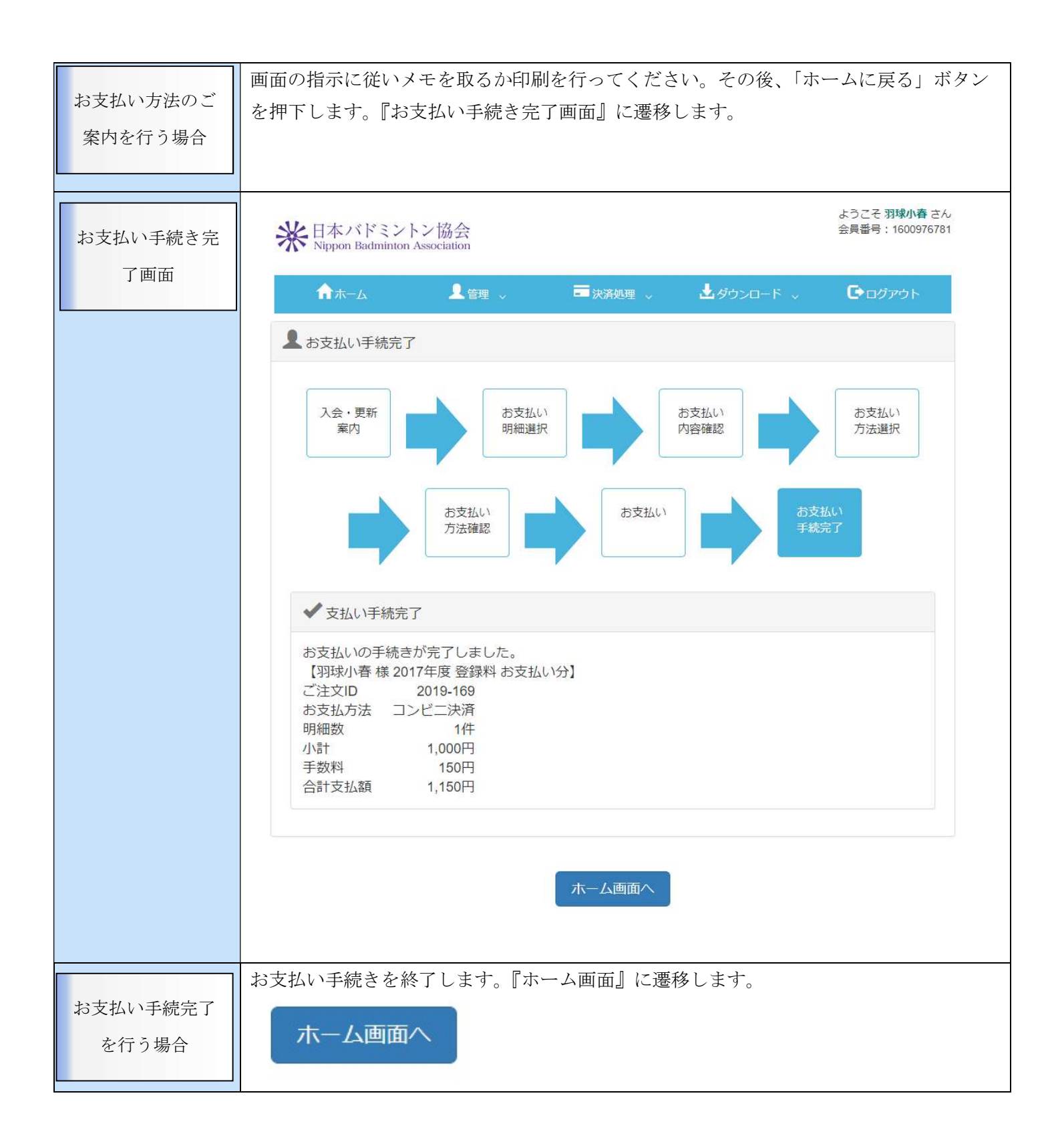

#### 5.2.2.ペイジー決済

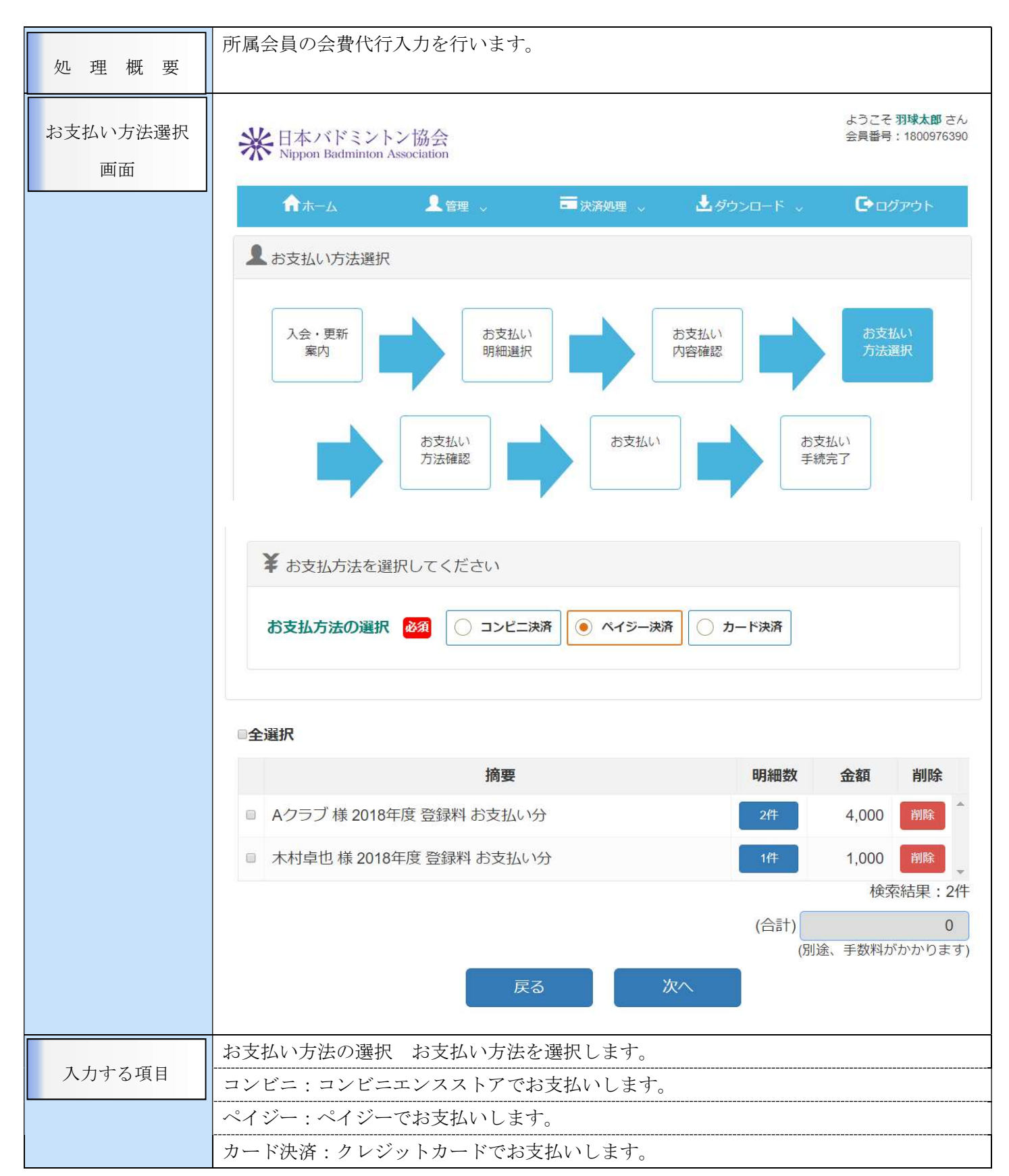

| お支払い方法選択<br>を行う場合 | 支払い手続き画面のお支払い方法選<br>選択の上、「お支払い方法選択」を<br>す。 | 択画面から遷移、<br>甲下すると『お支 | もしくはメニュ・<br>払い方法選択』画 | ーの「決済処:<br>『面」に遷移し | 理」を<br>/ま |
|-------------------|--------------------------------------------|----------------------|----------------------|--------------------|-----------|
|                   | ♠ホーム ▲管理 ~                                 | ■ 決済処理 🗸             | ▲ダウンロード 🧹            | <b>C</b> ・ログアウト    |           |
|                   | 会員ホーム                                      | 支払手続き                |                      |                    |           |
|                   | ◆ 会員有効期限                                   | お支払い方法運択             |                      |                    |           |
|                   | 2020年 / 平成32年 03月 31日                      | 支払状況の確認              |                      |                    |           |
|                   |                                            | 自動引落申込・変更            |                      |                    |           |
|                   | お支払い方法を選択します。                              |                      |                      |                    |           |
|                   | ¥ お支払方法を選択してください                           |                      |                      |                    |           |
|                   | お支払方法の選択 必須 🔘 コンビニミ                        | 快済 💽 ペイジー決済          | () カード決済             |                    |           |
|                   | お支払い分をチェック(✔)します                           | -<br>0               |                      |                    |           |
|                   | 摘要                                         |                      | 明細数                  | 金額                 | 削除        |
|                   | ■ Aクラブ様 2018年度 登録料 お支払い                    | 分                    | 2件                   | 4,000 1            | 除         |
|                   | ☑ 木村卓也様 2018年度 登録料 お支払                     | 小分                   | 1件                   | 1,000 間            |           |
|                   | 最後に「次へ」ボタンを押下してく                           | ださい。『一括決             | 済内容確認』画面             | に遷移します             | -         |

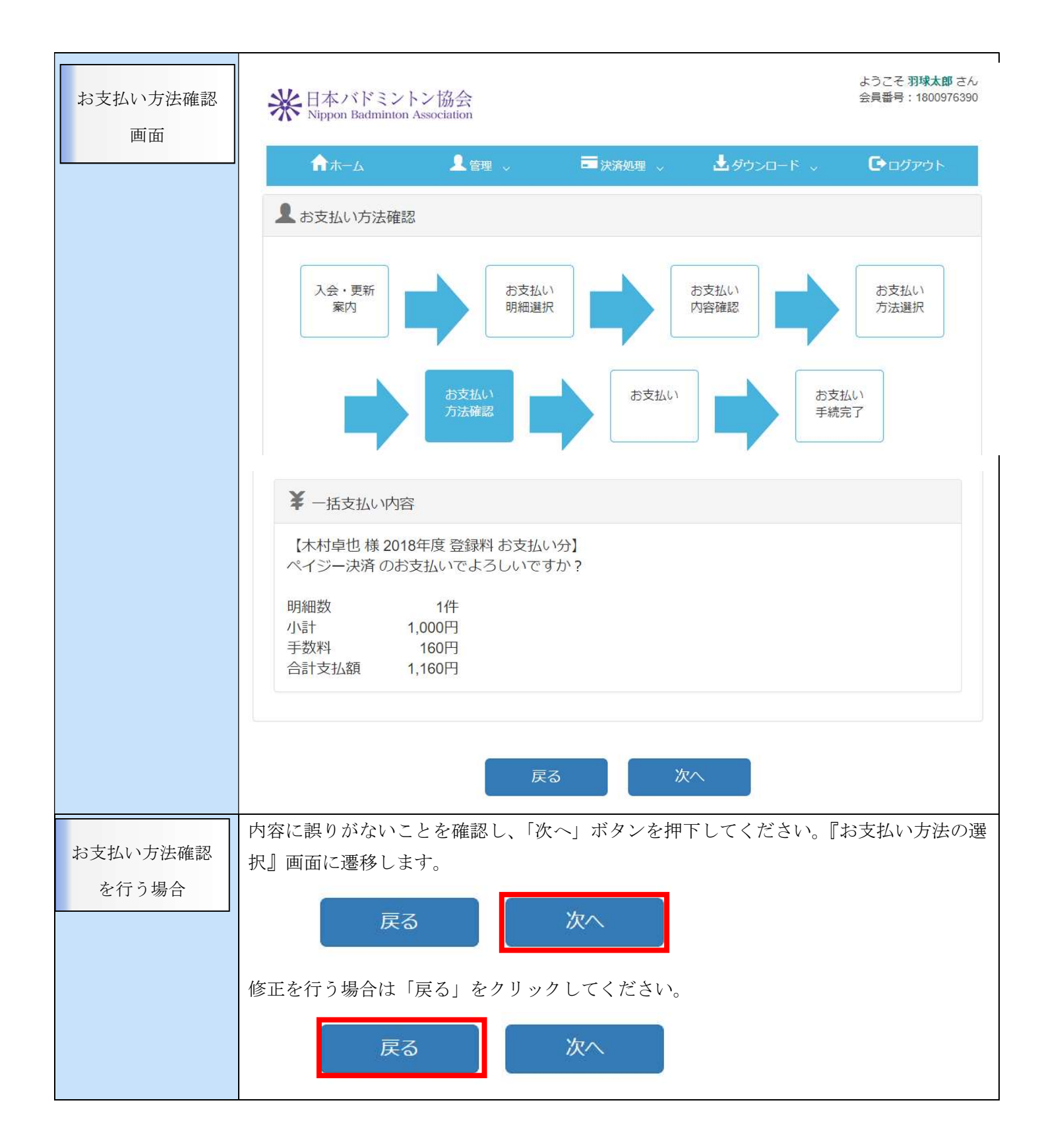

| お支払い方法の選<br>択画面    | 会員登録システムに戻る > お支払方法の選択 > 必要事項を記入 > 確認して手続き > お支払手続き完了<br>☆日本バドミントン協会 支払方法選択 |
|--------------------|-----------------------------------------------------------------------------|
|                    | お支払方法を確認し、お進みください。                                                          |
|                    | ■ご利用内容 お支払金額 1,160円<br>消費税 0円<br>お支払合計 1,160円                               |
|                    | <ul> <li>¥ お支払方法を選択してください</li> <li>お支払方法</li> <li>◎ペイジー</li> </ul>          |
|                    | 進む                                                                          |
| お支払い方法の選<br>択を行う場合 | お支払い方法はペイジーを選択し、「進む」ボタンを押下してください。『必要事項を記<br>入』画面に遷移します。                     |

|                 | 会員登録システムに戻る > 必要事項を記入 > 確認して手続き > お支払手続き完了                 |
|-----------------|------------------------------------------------------------|
| 必要事項を記入画        | ₩ 日本バドミントン協会 お支払手続き                                        |
| 面               | お支払する方法をお選びになり、お進みください。                                    |
|                 | ■ペイジー決済の必要事項をご記入くにさい。                                      |
|                 | )<br>月貝优                                                   |
|                 | 氏名 全角でご記入ください                                              |
|                 | <b>フリガナ</b> 全角でご記入ください                                     |
|                 | 電話番号                                                       |
|                 | ¥ご利用内容<br>摘要 木村卓也様 2018年度 登録料 お支払い分                        |
|                 |                                                            |
|                 | 消貨稅。                                                       |
|                 | お支払合計 1,160円                                               |
|                 |                                                            |
|                 | 氏名 姓・名をそれぞれ入力します。                                          |
| 人力する項目          | <u>フリガナ</u> セイ・メイを全角カタカナで入力します。                            |
|                 | <u>電話番号</u> 電話番号を半角数字・ハイフンを使用して入力します。                      |
| 必要事項を記入す<br>る場合 | 氏名、フリガナ、電話番号を入力し、「確認する」ボタンを押下してください。『確認して<br>手続き』画面に遷移します。 |

|          | 入力に誤りがある場合                                                           | 合は以下のエラーメッセージが表示されます。                        |
|----------|----------------------------------------------------------------------|----------------------------------------------|
| 入力に誤りがある | ・必須項目が未入力の                                                           | )場合                                          |
| 場合       | お支払する方法をお選びに                                                         | なり、お進みください。                                  |
|          | <ul> <li>お名前を入力してく;</li> <li>フリガナを入力して</li> <li>電話番号を入力して</li> </ul> | ださい。<br>ください。<br>ください。                       |
|          | ■ペイジー決済の必要                                                           | 事項をご記入ください。                                  |
|          | 消費税                                                                  |                                              |
|          | 氏名                                                                   | 全角でご記入ください                                   |
|          | フリガナ                                                                 | 全角でご記入ください                                   |
|          | 電話番号                                                                 |                                              |
|          |                                                                      |                                              |
| 確認して手続き画 | 会員情報登録システムに戻る                                                        | 5 > 必要事項を記人 > 唯認して手続き > お振込み方法のご案内<br>お支払手続き |
| 面        |                                                                      |                                              |
|          | ■この内容で決済を好                                                           | 台めます。                                        |
|          | 氏名                                                                   | 木村 卓也                                        |
|          | フリガナ                                                                 | キムラ たくや                                      |
|          | 電話番号                                                                 | 0927138888                                   |
|          |                                                                      | 戻る 決済する                                      |
|          | ¥ご利用内容                                                               |                                              |
|          | 摘要                                                                   | 木村卓也様 2018年度 登録料 お支払い分                       |
|          | お支払金額                                                                | 1,160円                                       |
|          | 消費税                                                                  | 0円                                           |
|          | お支払合計                                                                | 1,160円                                       |
|          |                                                                      |                                              |

|                  | 入力内容に誤りがない。                                                                                                    | ことを確認し、「決済する」を押下してください。『お振込み方法の                                                                                                    |
|------------------|----------------------------------------------------------------------------------------------------|----------------------------------------------------------------------------------------------------|
| 確認して手続きを         | <br>  ご案内』画面に遷移し                                                                                                    | ます。                                                                                                    |
| 行う場合             |                                                                                                    |                                                                                                    |
|                  | 戻る                                                                                                    | 決済する                                                                                                    |
|                  | 修正を行う場合は「戻・                                                                                                    | る」をクリックしてください。                                                                                                    |
|                  | 戻る                                                                                                    | 決済する                                                                                                    |
| お振込み方法のご<br>案内画面 | 米<br>H本バドミン<br>Nippon Badminto                                                                                          | ·トン協会<br>m Association                                                                                                    |
|                  | 会員登録システムに戻る>必要                                                                                                    | ē事項を記入 > 確認して手続き > お振込み方法のご案内                                                                                                    |
|                  | ↓ 日本バドミントン協会 お                                                                                                    | 支払手続き                                                                                                    |
|                  |                                                                                                    |                                                                                                    |
|                  | 銀行ATM(ペイジー)おう                                                                                                    | を払い申し込みが完了しました。下記の手順でお支払いください。                                                                                                    |
|                  | ■以下の番号をメモす                                                                                                    | るか、このページを印刷してください。                                                                                                    |
|                  | お支払いの際、収納機関<br>持ちください。                                                                                                  | 書号、お客様番号、確認番号が必要です。メモを取るか、このページを印刷してお                                                                                                    |
|                  | 収納機関番号                                                                                                    | 58091                                                                                                    |
|                  | お客様番号                                                                                                    | EC03006365                                                                                                    |
|                  | 確認番号                                                                                                    | 157577                                                                                                    |
|                  | ■お支払いの前にお読                                                                                                    | みください                                                                                                    |
|                  | 以下の金融機関のATI<br>・ みずほ銀行<br>・ りそな銀行<br>・ 埼玉りそな銀行<br>・ 達井住友銀行<br>・ ゆうちょ銀行<br>・ ちばぎん銀行<br>※一部時間外手数<br>※法令改正のため<br>・ お支払いの際、 | Aでお支払いいただけます。<br>「<br>料が発生する金融機関がございます。詳しくはお取引の金融機関にお問合せください。<br>か、2007年1月4日より、ATMから10万円を超える現金の振込はできなくなりました。<br>収納機関番号、お客様番号、確認番号が必要です。メモを取るか、このページを |
|                  | 印刷してお持ち<br>• ご利用明細票か                                                                                                    | ;ください。<br>?領収書となりますので、お支払い後必ずお受け取りください。                                                                                                    |

|          | ■ ATMでお支払の場合                                                                                                    |
|----------|----------------------------------------------------------------------------------------------------|
|          | <ol> <li>1. 収納機関番号・お客様番号、確認番号をお持ちのうえ、上記の融機関のATMにお越しください。</li> <li>2. 「税金・料金払込み」を選択してください。</li> <li>3. 収納機関番号 を入力し、「確認」を選択してください。</li> <li>4. お客様番号 を入力し、「確認」を選択してください。</li> <li>5. 確認番号 を入力し、「確認」を選択してください。</li> <li>6. 表示される内容を確認のうえ、「確認」を選択してください。</li> <li>7. 「現金」または「キャッシュカード」を選択し、お支払いください。</li> <li>8. ご利用明細票を必ずお受け取りください。</li> </ol> |
|          | ■ ネットバンキングでお支払の場合                                                                                                    |
|          | 金融機関にあらかじめ口座をお持ちの場合のみご利用いただけます。                                                                                                    |
|          | <ol> <li>ご利用の金融機関の案内に従って、ペイジーでのお支払いにお進みください。</li> <li>収納機関番号、お客様番号、確認番号を入力してください。</li> <li>お支払い内容を確認のうえ、料金をお支払いください。</li> </ol>                                                                                                    |
|          | 下記のボタンから金融機関を選択して手続きを開始される場合、収納機関番号、お客様番号、確認番号の<br>入力が省略できます。                                                                                                    |
|          | 金融機関選択に進む                                                                                                    |
|          | ■ホームに戻る                                                                                                    |
|          | このページは再表示できません。                                                                                                    |
|          | 収納機関番号、お客様番号、確認番号のメモをお取りになるか、このページを印刷しましたか?                                                                                                    |
|          | または、ネットバンキングの手続きはお済になりましたか?                                                                                                    |
|          | ホームに戻る                                                                                                    |
|          |                                                                                                    |
|          | 画面の指示に従いメモを取るか印刷を行ってください。その後、「ホームに戻る」ボタン                                                                                                    |
| お支払い方法のご | を押下します。『お支払い手続き完了』画面に遷移します。                                                                                                    |
| 案内を行う場合  |                                                                                                    |

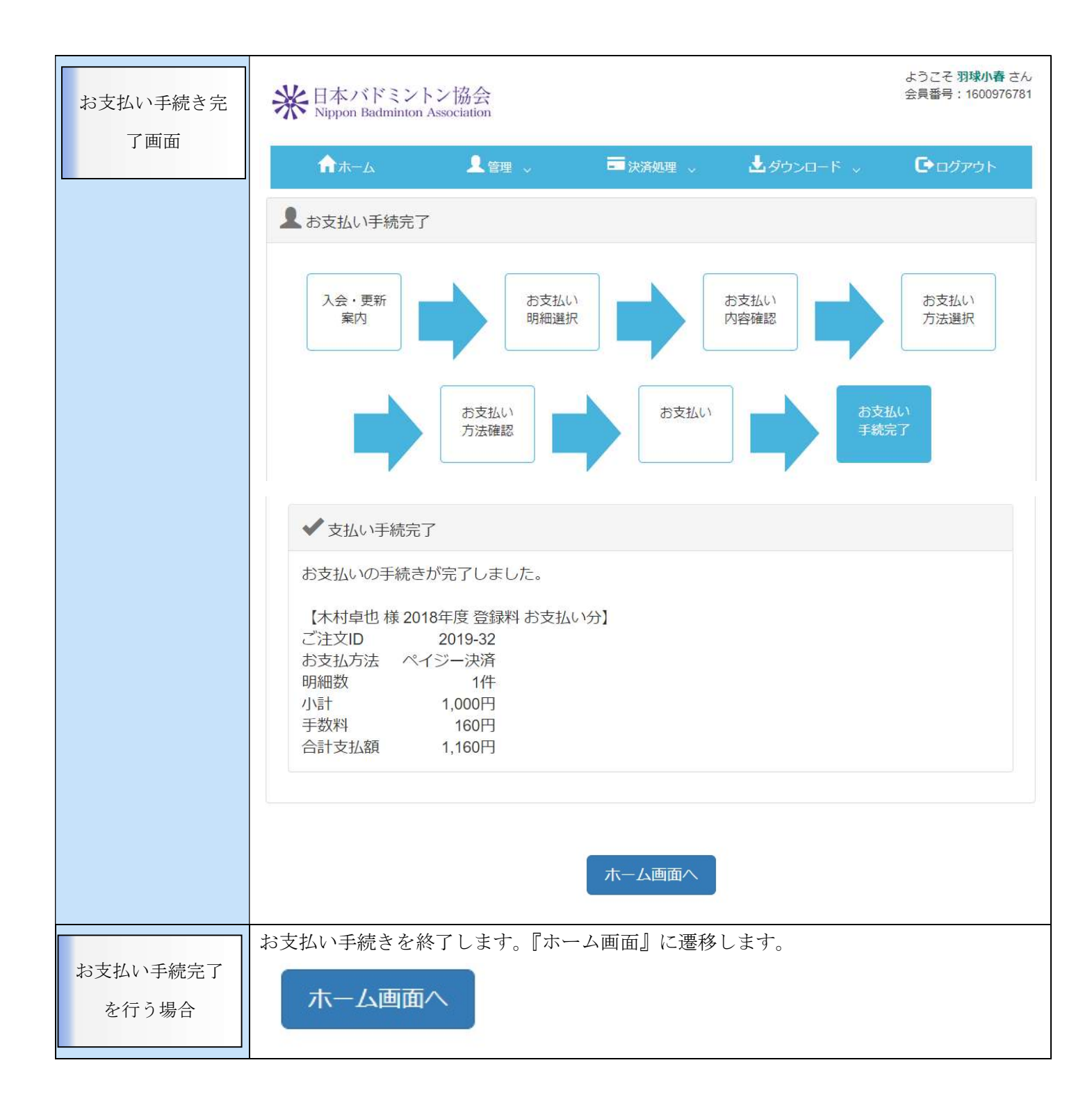

#### 5. 2. 3. カード決済

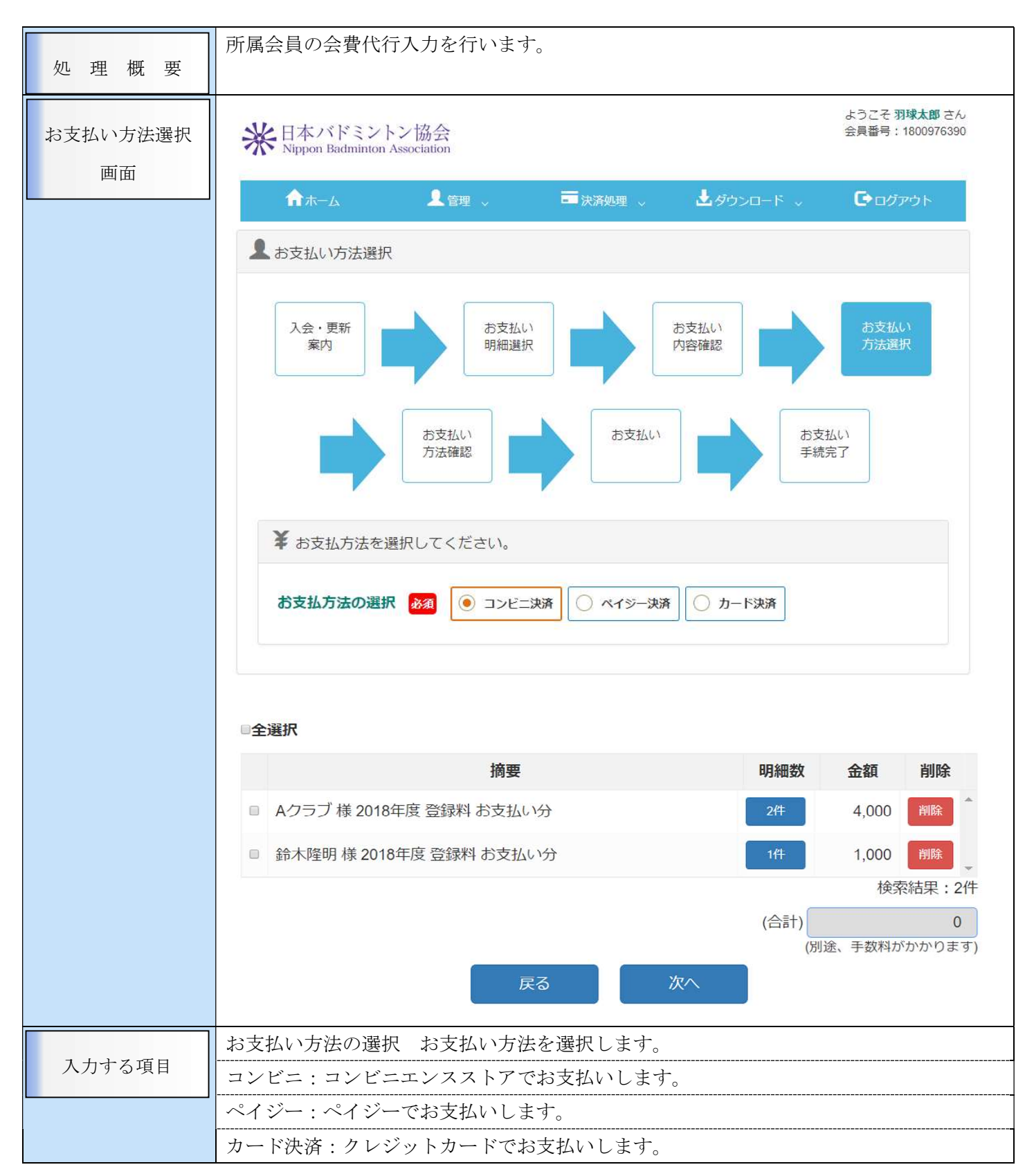

| お支払い方法選択<br>を行う場合 | 支払い手続き画面のお支払い方法<br>選択の上、「お支払い方法選択」を<br>す。                                                  | 選択画面から遷移、も<br>と押下すると『お支払い | しくはメニュー<br>方法選択』画ī | ・の「決済処理」を<br>面」に遷移しま  |  |
|-------------------|--------------------------------------------------------------------------------------------|---------------------------|--------------------|-----------------------|--|
|                   | ↑ホーム 【管理 、                                                                                 | ■ 決済処理 、 よく               | ダウンロード 🗸           | <b>し</b> クアウト         |  |
|                   | 会員ホーム                                                                                      | 支払手続き                     |                    |                       |  |
|                   | 🗣 会員有効期限                                                                                   | 形支払い方法選択                  |                    |                       |  |
|                   | 2020年 / 平成32年 03月 31日                                                                      | 支払状況の確認                   |                    |                       |  |
|                   |                                                                                            | 自動引落申込・変更                 |                    |                       |  |
|                   | お支払い方法を選択します。<br>★ お支払方法を選択してください お支払方法の選択 Ø須 □>ビニ決済 ○ ペイジー決済 ● カード決済 お支払い分をチェック (✔) します。_ |                           |                    |                       |  |
|                   | 摘到                                                                                         | æ                         | 明細数                | 金額 削除                 |  |
|                   | ■ Aクラブ様 2018年度 登録料 お支払                                                                     | ムい分                       | 2代                 | 4,000 削除              |  |
|                   | <ul> <li>         ・         ・         ・</li></ul>                                          | 払い分                       | 1件                 | 1,000 削除              |  |
|                   |                                                                                            |                           |                    | 検索結果:2件               |  |
|                   |                                                                                            |                           | (合計)<br>(別道        | 1,000<br>金、手数料がかかります) |  |
|                   | 最後に「次へ」ボタンを押下して                                                                            | ください。『一括決済内               | 容確認』 画面            | こ遷移します。               |  |

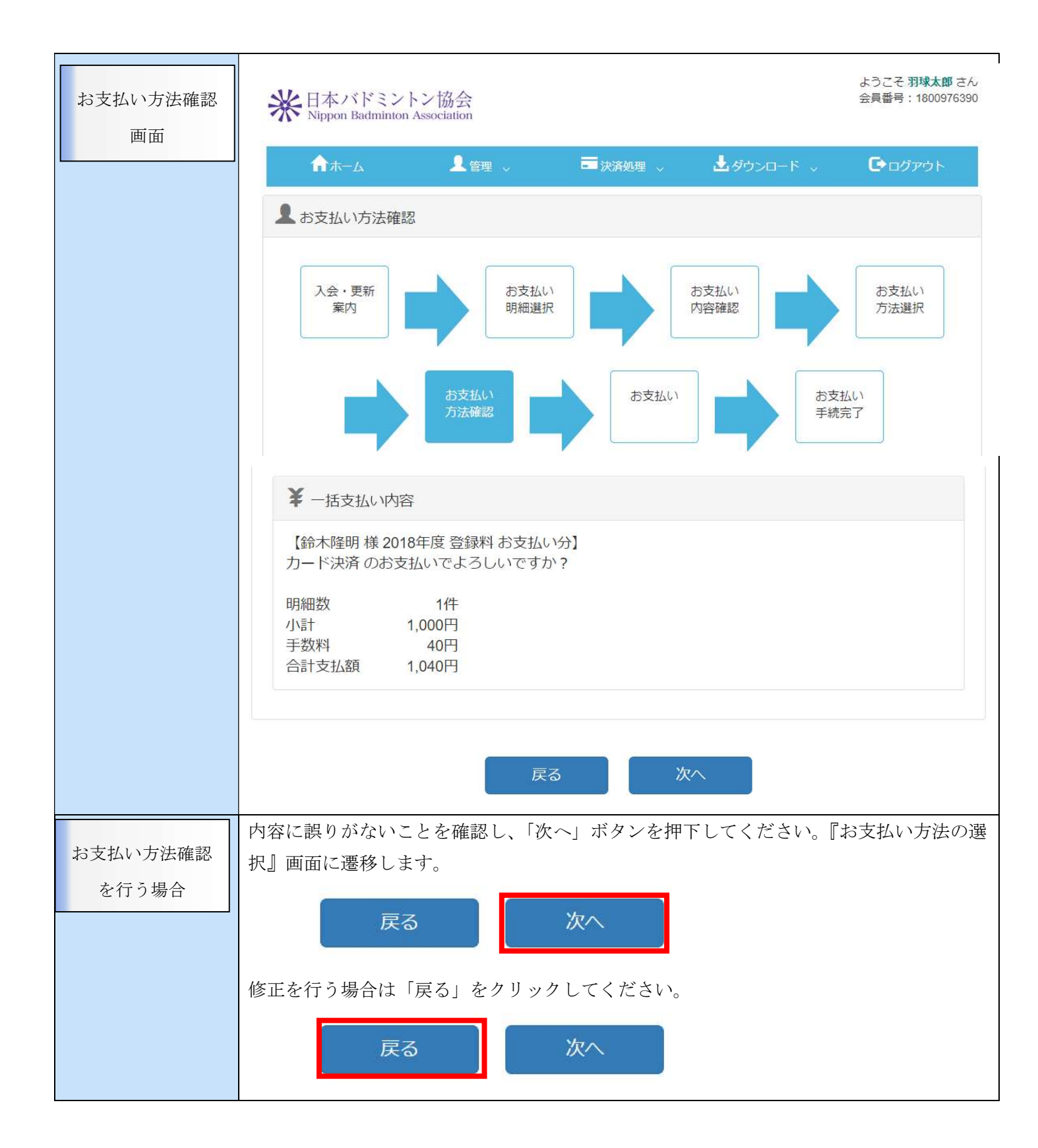

|         | 会員登録システムに戻る > お支払方法の選択 > 必要事項を記入 > 確認して手続き > お支払手続き完了 |
|---------|-------------------------------------------------------|
| お支払い方法の | ₩ 日本バドミントン協会 支払方法選択                                   |
| 選択画面    | お支払方法を確認し、お進みください。                                    |
|         | ■ご利用内容                                                |
|         | お支払金額 1,040円<br>消費税 0円<br>お支払合計 1,040円                |
|         | ¥ お支払方法を選択してください                                      |
|         | お支払方法   クレジット                                         |
|         | 進む                                                    |
|         | お支払い方法はコンビニを選択し、「進む」ボタンを押下してください。『必要事項を記              |
| お支払い方法の | 入』画面に遷移します。                                           |
| 選択を行う場合 |                                                       |

| 必要事項を記入<br>画面   | 会員登録システムに戻る > 必要                            | 事項を記入 > 確認して手続き > お支払手続き完了<br>:払手続き               |  |  |  |  |
|-----------------|---------------------------------------------|---------------------------------------------------|--|--|--|--|
|                 | ■ クレジットカード決済                                | の必要事項をご記入ください。                                    |  |  |  |  |
|                 | お支払方法                                       |                                                   |  |  |  |  |
|                 | カード番号                                       | 411111111111111<br>ハイフンー・無しで、数字のみご記入ください。         |  |  |  |  |
|                 | カード有効期限                                     | 01▼月20▼年                                          |  |  |  |  |
|                 | セキュリティコード                                   | 000                                               |  |  |  |  |
|                 | ¥ ご利用内容<br>摘要<br>お支払金額<br>消費税<br>お支払合計      | 鈴木隆明 様 2018年度 登録料 お支払い分<br>1,040円<br>0円<br>1,040円 |  |  |  |  |
|                 |                                             |                                                   |  |  |  |  |
| 入力する項目          | <u>カード番号</u> クレジット                          | <u>カード番号</u> クレジットカードの番号を半角数字で入力します。              |  |  |  |  |
|                 | <u>カード有効期限</u> カード<br> <br>セキュリティコード セ      | 「有効期限を選択します。<br>                                  |  |  |  |  |
| 必要事項を記入す<br>る場合 | <br>カード番号、カード有効<br>してください。『確認し <sup>-</sup> | 期限、セキュリティコードを入力し、「確認する」ボタンを押下<br>て手続き』画面に遷移します。   |  |  |  |  |

| 1カに誤りがある場合は              | 以下のエラーメッセージが表示されます。<br>・   |
|--------------------------|----------------------------|
| へ力に誤りかめる<br>・必須項目が未入力の場  | 合                          |
| · カード番号が入力されてい           | いません。                      |
| ■ クレジットカード決済の            | X要事項をご記入ください。              |
|                          |                            |
|                          |                            |
| カード番号                    | ハイフン'-'無しで、数字のみご記入ください。    |
| カード有効期限                  | 01 ▼月19 ▼年                 |
| セキュリティコード                |                            |
|                          |                            |
| 確認して毛続き両 会員登録システムに戻る>必要事 | 耳頂を記入 > 確認して手続き > お支払手続き完了 |
| 電 日本バドミントン協会 お支払         | 払手続き                       |
|                          |                            |
| ■ 下記の内容で決済します            | ま よろしければ 「沖済すろ」ボタンを押してください |
|                          |                            |
| お支払方法                    | 一括                         |
| カード番号                    | 41111111111111             |
| カード有効期限(MM/YY)           | 01/20                      |
|                          |                            |
|                          | 戻る 決済する                    |
|                          |                            |
|                          |                            |
| ¥ご利用内容                   |                            |
| 摘要                       | 鈴木隆明様 2018年度 登録料 お支払い分     |
| お支払金額                    | 1,040円                     |
| 消費税                      | 0円                         |
| お支払合計                    | 1,040円                     |
|                          |                            |
|                          |                            |

| 確認して手続きを        | <ul> <li>入力内容に誤りがないことを確認し、「決済する」を押下してください。『お支払い手続き</li></ul>                                                                              |
|-----------------|----------------------------------------------------------------------------------------------------|
| 行う場合            | 完了①』画面に遷移します。 <li>戻る <ul> <li>決済する</li> </ul> </li> <li>修正を行う場合は「戻る」をクリックしてください。</li> <li>戻る <ul> <li>決済する</li> </ul> </li>               |
| お支払手続き完了<br>①画面 | <ul> <li>会員登録システムに戻る &gt; 必要事項を記入 &gt; 確認して手続き &gt; お支払手続き完了</li> <li>ご利用内容</li> <li>第二 (注) (注) (注) (注) (注) (注) (注) (注) (注) (注)</li></ul> |
|                 | お支払金額     1,040円       消費税     0円       支払方法     一括       カード番号     ************************************                                  |
| お支払手続き完了        | 画面の指示に従いメモを取るか印刷を行ってください。その後、「ホームへ」ボタンを押                                                                                                  |
| ①を行う場合          | 下します。『お支払い手続き完了②』画面に遷移します。                                                                                                    |

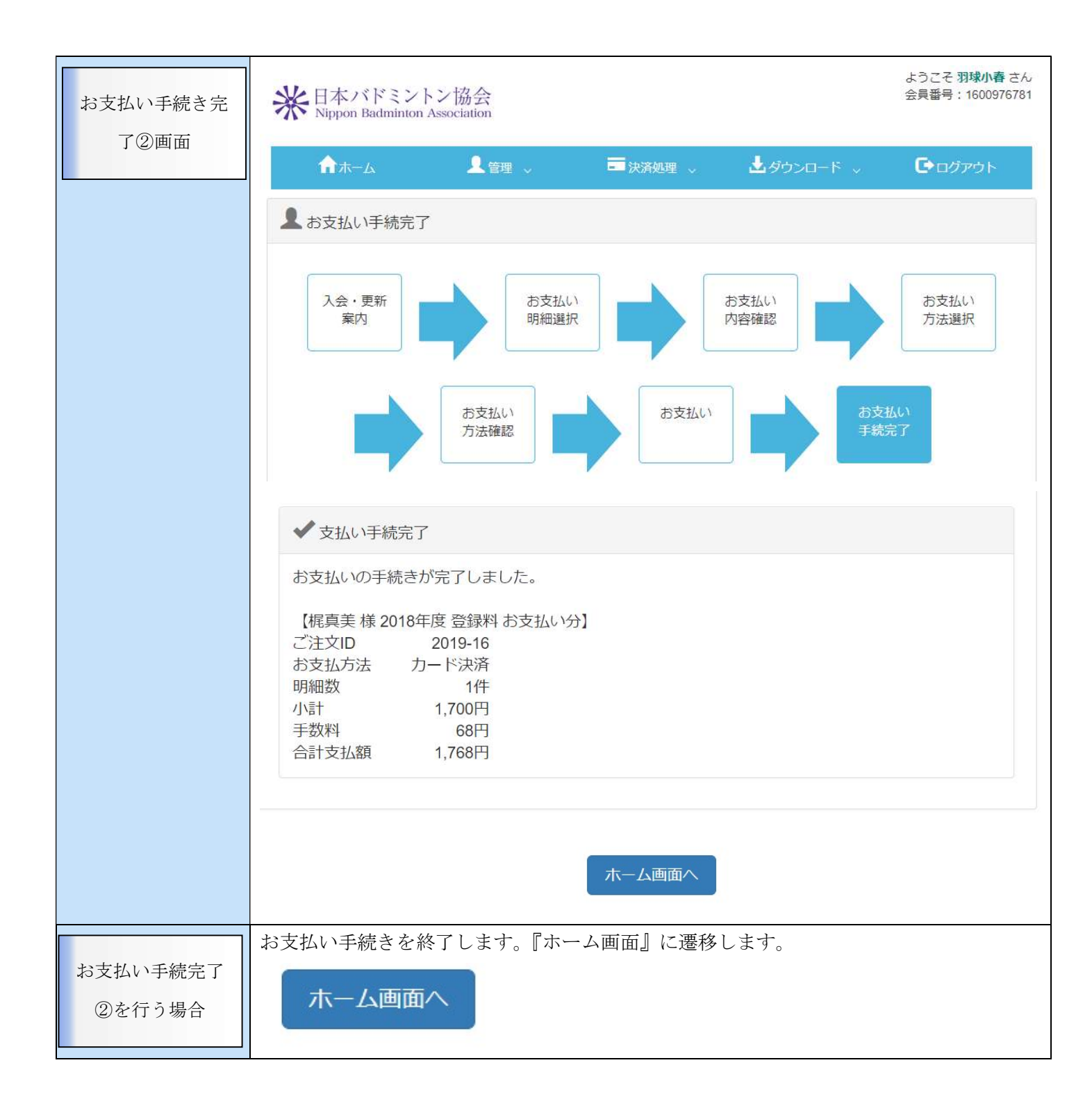

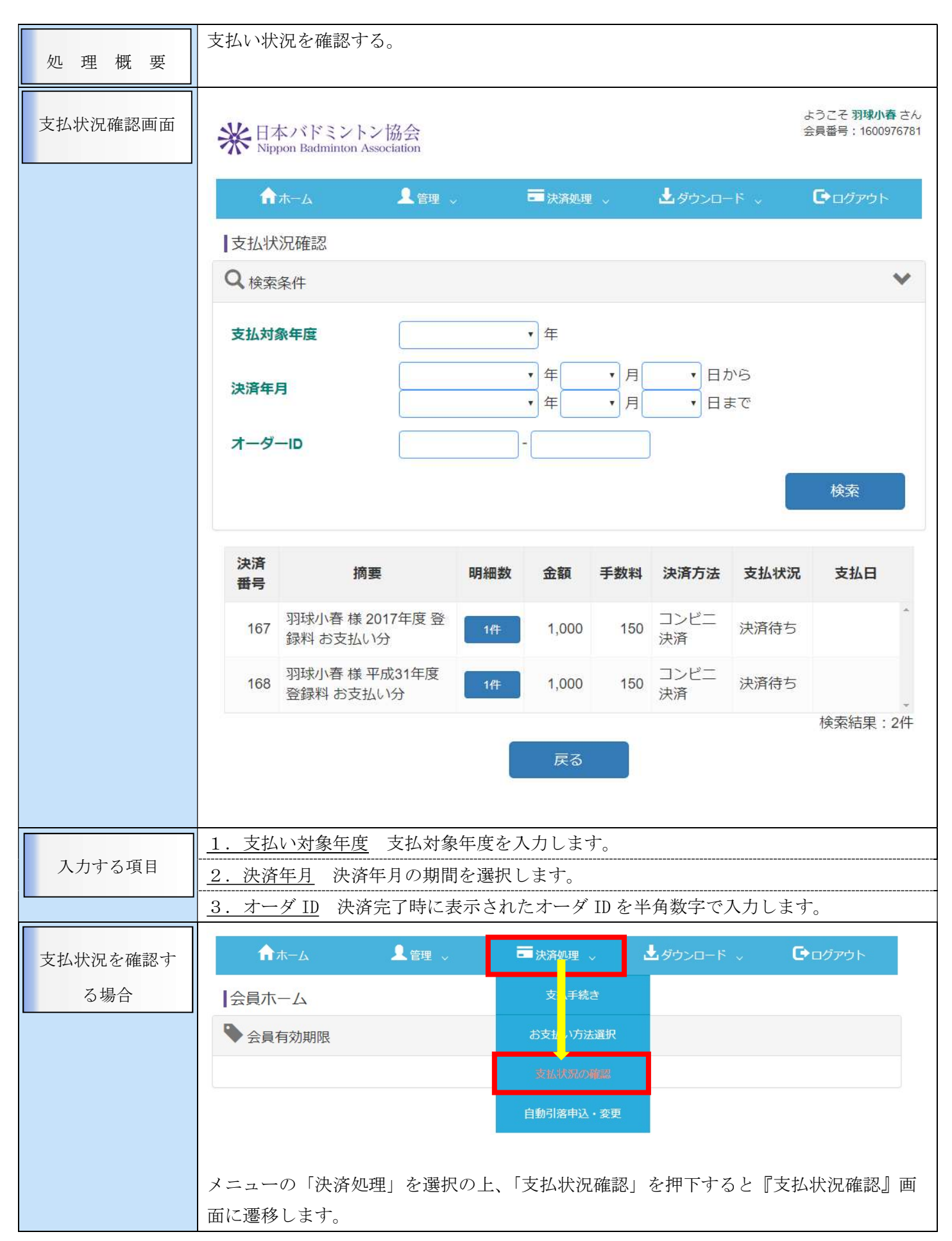

| 「明細数」ボタン               | を押下していた        | こだくと、明細 | 町が確認できます  | -<br>0     |      |
|------------------------|----------------|---------|-----------|------------|------|
| 167 羽球小春 樹<br>録料 お支払   | き2017年度登<br>い分 | 1件      | 1,000 150 | コンビニ<br>決済 | 決済待ち |
| 摘要                     | 会員コード          | 会員名     | 区分        | 金額         |      |
| 羽球小春 様 2017年度<br>お支払い分 | 登録料 1600976781 | 羽球 小春   | 小学生       | 1,000      |      |
|                        |                |         |           |            |      |
|                        |                |         |           | v          |      |
|                        |                |         |           | 検索結果:1件    |      |
|                        |                |         |           | 閉じ         | 3    |

| 処理概要     | 都道府県協会に直接所属する会員は登録料の自動引落を設定する事が可能です。<br>自動引落の申込状況を参照、申込用紙のダウンロードを行います。 |                                                  |                                            |                   |                |  |  |  |
|----------|------------------------------------------------------------------------|--------------------------------------------------|--------------------------------------------|-------------------|----------------|--|--|--|
| 自動引落・変更画 | 米日本バドミン<br>Nippon Badminte                                             | 米<br>日本バドミントン協会<br>Nippon Badminton Association  |                                            |                   |                |  |  |  |
| 面        | <b>俞</b> 赤-ム                                                           | ▲管理 、                                            | ■ 決済処理 🗸                                   | ▲ダウンロード 、         | <b>₽</b> ログアウト |  |  |  |
|          | 自動引落利用申請                                                               | 込・変更画面                                           |                                            |                   |                |  |  |  |
|          | ✓ 申込情報入力                                                               |                                                  |                                            |                   |                |  |  |  |
|          | 顧客番号                                                                   | 6-1600976781<br>* 自動引落利用申込用紙の会員IDに記載する利用者の顧客番号です |                                            |                   |                |  |  |  |
|          | 名義人<br>フリガナ                                                            |                                                  |                                            |                   |                |  |  |  |
|          |                                                                        | * 自動引落利用申し込み用紙に記載する氏名はシステム内で₹<br>と異なる場合があります     |                                            |                   |                |  |  |  |
|          | 申込状況 申込受付日                                                             | 未申請                                              |                                            |                   |                |  |  |  |
|          |                                                                        | *申込受付日(                                          | は利用申込用紙がセン                                 | ターにて受け付けた日付       | ナです            |  |  |  |
|          | ▲ 利用者用 利用申                                                             | 込用紙のダウンロード                                       |                                            |                   |                |  |  |  |
|          | 自動引落の申込みは<br>さい。<br>記入例を参考に、必                                          | は書面のみで受け付けて<br>5要事項を明記し事務局                       | おります。下記より目<br>まで提出してください                   | 申込用紙をダウンロード<br>N。 | ら、印刷してくだ       |  |  |  |
|          | 預金口座振替机<br>自動引落利用<br>DOWNLO                                            | X頼書兼 預設書 預設書 自込書 自<br>AD 自                       | (記入例)<br>記口座振替依頼書兼<br>動引落利用申込書<br>DOWNLOAD |                   |                |  |  |  |
|          | 戻る                                                                     |                                                  |                                            |                   |                |  |  |  |

| 自動引落申請を | メニューの「決済処理」を選択の上、<br>込・変更』画面に遷移します。 | 「自動引落申込                                      | ・変更」を押下す  | ると、『自動引落申     |  |  |  |  |
|---------|-------------------------------------|----------------------------------------------|-----------|---------------|--|--|--|--|
| 行う場合    | <b>↑</b> ホーム <b>上</b> 管理 √          | ■ 決済処理 ~                                     | ▲ダウンロード 、 | <b>し</b> クアウト |  |  |  |  |
|         | 会員ホーム                               | 支払手続き                                        |           |               |  |  |  |  |
|         | ◆ 会員有効期限                            | お支払い方法選択                                     |           |               |  |  |  |  |
|         |                                     | 支払状況の確認                                      |           |               |  |  |  |  |
|         |                                     | 自動引落申込,変更                                    |           |               |  |  |  |  |
|         | 「預金口座振替依頼書兼自動引落利」                   | <b></b> 申込書」ボタン                              | を押下すると申請  | 青用紙をダウンロー     |  |  |  |  |
|         | ドします。                               |                                              |           |               |  |  |  |  |
|         | ※口座振替依頼は書面でのみ受け付けております。             |                                              |           |               |  |  |  |  |
|         | 預金口座振替依頼書兼<br>自動引落利用申込書<br>DOWNLOAD | (記入例)<br>預金口座振替依頼書兼<br>自動引落利用申込書<br>DOWNLOAD |           |               |  |  |  |  |

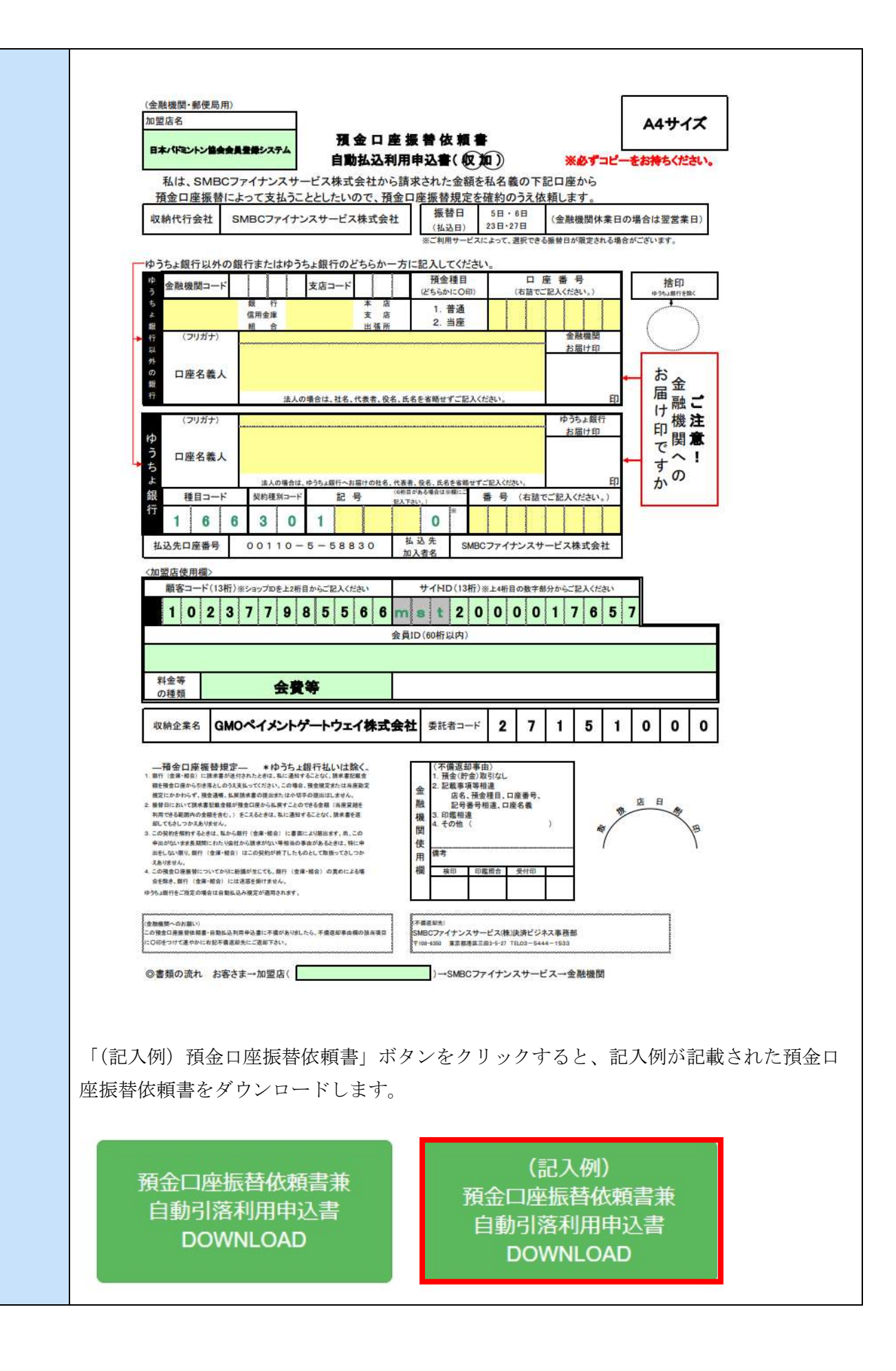

| 日本パドミントン協会会員登録システム                                                                                                    |                                                                                                    | 預金口座振着依頼書                                                           |                                                                                                    |                                                                                                    | 8-1-2-2-2-2-2-2-2-2-2-2-2-2-2-2-2-2-2-2- | はください             |
|----------------------------------------------------------------------------------------------------|----------------------------------------------------------------------------------------------------|---------------------------------------------------------------------|----------------------------------------------------------------------------------------------------|----------------------------------------------------------------------------------------------------|------------------------------------------|-------------------|
| 私<br>は、SM                                                                                                    | ABCファイナンスサービ                                                                                                    | ス株式会社から請求                                                           | 求された金額を私                                                                                                    | 名義の下記口座か                                                                                                    |                                          | SULCO'S           |
| 預金口座掛                                                                                                    | it SMBCファイナンス                                                                                                    | したいので、預金口<br>サービス株式会社                                               | 座振替規定を確約<br>振替日 5                                                                                                   | <u>的のうえ依頼します</u><br>日・6日<br>(金融機構)                                                                                                    |                                          | 翌世書日)             |
|                                                                                                    |                                                                                                    |                                                                     | (払込日) 2:                                                                                                    |                                                                                                    |                                          | tt.               |
| ゆうちょ銀行じ                                                                                                    | 」外の銀行またはゆうちょ                                                                                                    | 銀行のどちらか一方に                                                          |                                                                                                    |                                                                                                    | 9 <del>8</del> 90                        |                   |
| P<br>金融機関=<br>う                                                                                                    | 1-ド 9 9 1 1 支                                                                                                    | 店コード 1 1 2<br>本 店                                                   | 横 宝 種 目<br>(どちらかにO印)                                                                                                | ロ 歴 香 芍<br>(右詰でご記入ください)                                                                                                    | ) 10-1                                   | 捨印<br>>>↓##行を除く   |
| * 中5                                                                                                    | と 信用金庫 みり 組合                                                                                                    | なと 支 高 出 張 所                                                        | 1)普通<br>2. 当座                                                                                                    | 0207                                                                                                    | 8 9                                      | ED)               |
| → 行 (フリカ<br>以                                                                                                    | ナ) ミナトバトS                                                                                                    | なとバドミン                                                              | トン連盟                                                                                                    | -                                                                                                    |                                          | 5                 |
| の<br>日座名<br>銀                                                                                                    | 業↓ 代                                                                                                    | 表理事 鈴                                                               | 木一郎                                                                                                    | (ED                                                                                                    | ) - 1                                    | 5<br><u>金</u>     |
| 17                                                                                                    | 法人の場合                                                                                                    | は、社名、代表者、役名、氏名                                                      | ちを省略せずご記入ください                                                                                                    | hat h                                                                                                    |                                          | き融ご               |
| ()<br>()                                                                                                    | **                                                                                                    |                                                                     |                                                                                                    | お届け                                                                                                    | ep E                                     | 関意                |
| → □座名                                                                                                    | 義人                                                                                                    |                                                                     |                                                                                                    |                                                                                                    |                                          | j~!               |
| よ<br>銀 種目=                                                                                                    | 法人の場合は、ゆう<br>コード 契約種別コード                                                                                                    | ちょ銀行へお届けの社名、代表者、<br>に 号 (6所首本)<br>起 号 (2人下さ                         | 、役名、氏名を省略せずご記。<br>(ある場合は※個にご<br>(い、)                                                                                | ください。<br>号 (右詰でご記入くださ                                                                                                    | <u>印</u> た                               | ) <sup>,</sup> 0, |
| 1 6                                                                                                    | 6 3 0                                                                                                    | 1                                                                   | 0 *                                                                                                    |                                                                                                    |                                          |                   |
| 払込先口座番                                                                                                    | 号 00110-5                                                                                                    | -58830 払<br>加)                                                      | 込先<br>SMBCファ<br>入者名                                                                                                 | マイナンスサービス株式                                                                                                    | 会社                                       |                   |
| <加盟店使用欄                                                                                                    | >                                                                                                    |                                                                     |                                                                                                    |                                                                                                    |                                          |                   |
| 1 0                                                                                                    | 2 1 には捨F                                                                                                    | 銀行以外の金属                                                             | 融機関を利用<br>す。                                                                                                    | される場合に                                                                                                    | 5 7                                      |                   |
|                                                                                                    | -11                                                                                                    |                                                                     |                                                                                                    |                                                                                                    |                                          | 11                |
|                                                                                                    |                                                                                                    |                                                                     |                                                                                                    |                                                                                                    |                                          |                   |
| 料金等<br>の種類                                                                                                    | 会費等                                                                                                    |                                                                     |                                                                                                    |                                                                                                    |                                          |                   |
| 収納企業名                                                                                                    | GMOペイメントゲー                                                                                                    | トウェイ株式会社                                                            | 季証者コード                                                                                                    | 2 7 1 1                                                                                                    |                                          | 0 0               |
| - SAULAS                                                                                                    |                                                                                                    | 17214444                                                            | XILLA I                                                                                                    | - /     .                                                                                                    |                                          | 0                 |
| <u>― 福金口座振</u><br>1. 単行(金庫・根金)に                                                                                                    | 替規定*ゆうちょ銀行<br> ##書が送付されたときは、私に通知すること                                                                                                    | 市払いは除く。<br>なく、請求書記載金                                                | (不備返却事由)<br>1. 預金(貯金)取引約                                                                                            | <i>s</i> L                                                                                                    |                                          |                   |
| 線を預金口座から引き<br>機定にかかわらず、現<br>2. 振替日において調味書                                                                                                    | 客としのうえ支払ってください。この場合、預金<br>倉通帳、払展請求書の提出求たは小切平の逆<br>2記載金額が預金口座から払戻すことのできる                                                                                                    | 規定または須原期定<br>田はしません。<br>金額(両座覚聴を                                    | 金 2. 記載事項等相違<br>店名、預金種目<br>記号番号相違                                                                                   | 1、口座番号、<br>、口座名義                                                                                                    | AL E                                     | 1                 |
| 利用できる範囲内の金<br>起してもさしつかえあり                                                                                                    | 現を含む。)をこえるときは、私に通知すること<br>実せん。<br>きは、私から親行(食庫・税会) に書面によい                                                                                                    | となく、請求書を選<br>第出まず、前、この                                              | 機 3. 印鑑相連<br>4. その他(<br>関                                                                                           | )                                                                                                    | *                                        | B                 |
| 3 この契約を解約すると                                                                                                    | にわたり会社から請求がない等価量の事由が、<br>(金庫・餐舎) はこの契約が終了したものとし                                                                                                    | あるときは、特に申<br>て取扱ってさしつか                                              | 使 備考                                                                                                    |                                                                                                    | 1                                        | 1                 |
| 3 この契約を解約すると:<br>申出からいまま長期間<br>出をしない限り、銀行<br>えありません。                                                                                                    |                                                                                                    |                                                                     | 113                                                                                                    |                                                                                                    |                                          |                   |
| <ol> <li>この契約を探約すると:<br/>申出がない主要素問題<br/>出形しない罪り、銀行<br/>えありたせん。</li> <li>この現金口座無数につ<br/>会を指念を出来りた(金属<br/>についっ思りをご言をついた)</li> </ol>                                                                                                    | いてかりに粉描が生じても、銀行 (麦達・総合<br>・紹合) には迷惑を掛けません。<br>合は自動払込み提示が適用されます。                                                                                                    | ) の責めによる場                                                           | 欄 核印 印建图台                                                                                                    | 会 受付印                                                                                                    |                                          |                   |
| 3 この気がを低計するよ<br>申述がないまま長期間<br>出毛しない環状、銀行<br>えたり使せん。<br>4 この確定の振動計ご<br>会を指き、銀行(金漆<br>ゆうちょ銀行をご指定の場                                                                                                    | にいてかぶに紛減が生じても、銀行(金厚・総合<br>・紹介) には洗葱を掛けません。<br>会は自動は込み規定が適用されます。                                                                                                    | の責めによる項<br>日本                                                       | 横印印度用                                                                                                    | 合 受付印                                                                                                    |                                          | 7                 |
| <ol> <li>この気がを使わするし、<br/>申二がないさまた真照<br/>出してない用い、都行<br/>えたりません。<br/>また、二の使うな原題様につ<br/>会性感き、部行・信用<br/>ゆうか。進行をご作用の、<br/>(金融像にのかえ肌い)<br/>この像な口を無好な料着<br/>に口がそったす思い。</li> </ol>                                                                                                    | いてなりに期間が生じても、銀行(食道・結点<br>・解食)には迷惑を掛けません。<br>会は自動払込み様定が適用されます。<br>・自動払込利用申込書に不僅がありましたら、<br>と記不確認細先にご返却でよい。                                                                                                    | <ol> <li>の責めによる場</li> <li>不盛夜印事由報の加点項目</li> </ol>                   | 福                                                                                                    | h 受付印<br>(株)決済ビジネス事務部<br>-27 TEL03-5444-1533                                                                                                    |                                          |                   |
| 3. この気がを転すする」<br>中止がないまま具用間<br>出生しない増け<br>えたりません。<br>4. この増生の悪酸がごう<br>会好き、単行・金属<br>ゆうか。道行をご指定の場<br>(金融機能への力類い)<br>この増生口振振発した。<br>(このモッリイズをかけ))                                                                                                    | いてないに動催めまじても、銀行(食道・細谷<br>・細奈)には活意を掛けません。<br>会に日勤払為み根定が通用されます。<br>・<br>自動払為利用申込書に不確がありましたら、<br>も記不確正確先にご定知下さい。<br>お客さま 一加盟店(                                                                                              | () の責めによる場<br>不確認却率由機の抽場項目                                          | 構<br>検印<br>印曜間<br>5MBCファイナンスサービス<br>100-4550 東京県港菜三目→5<br>)→SMBCファイ・                                                | h <u></u> <u></u> <u></u> <del></del> <del></del> <del></del> <del></del> <del></del> <del></del> <del></del> <del></del> <del></del> <del>1</del> <del>1</del> <del>1</del> | 愛聞                                       |                   |
| <ol> <li>この気がを振りするよう<br/>単二のいます素類類<br/>単毛のいます素類類<br/>していまり、顔行<br/>えありまする。<br/>気がまする、面行します<br/>ゆうからよ類行をご能えの様<br/>(金融電源への力類い)<br/>この食むご用形体構算<br/>につかをつけて速やかに)</li> <li>ごの着知の流れ</li> </ol>                                                                                                    | いてかいこ時間が生じても、毎行(食道・総名<br>・相合)には迷惑を掛けません。<br>会は日朝私込み規定が通用されます。<br>・自動私込利用申込書に不像がありましたら、・<br>住だ不像意思光にご送知下さい。<br>お客さま→加盟店(                                                                                                  | )) の責めによる場<br>不査道却事由機の強从項目                                          | 7.個人 報告 印度供付<br>茶香素品知知<br>5.MBCプアイナンスサービス<br>1.104500 東京都市東三田1-5<br>)→SMBCファイ?                                      | 5 <u></u> 受付印<br>(様決済ビジネス事務部<br>-D TE027-5444-1533<br>ナンスサービス→金融                                                                                                    | 東間                                       |                   |
| 3. この東砂を転するム<br>中当ごがっきま具類型<br>出をしない覆り、銀行<br>えたり使せん。<br>4. この増生の屋板修ご<br>会気地さ、銀行(住庫<br>ゆうか。銀行をご指定の様<br>(含加酸型の-の力服い)<br>この増生の屋板参加に<br>に口回をつけて迷っかに)                                                                                                    | いてたいに助催めまじても、銀行(食道・総合<br>・昭会)には送意を掛けません。<br>会に目取込込み規定が通用されます。<br>・目動払込利用申込書に不僅がありましたら。<br>わ世不備意用大にご意知下さい。<br>お客さま→加盟店(                                                                                                   | )の責めによる県<br>不愛達却事由機の加減項目                                            | A 単語 (1988年)<br>(本書記知知)<br>SMBC77イナンスサービス<br>F10450 東京都市区三日15<br>)→SMBC77イ?                                         | 5 <u></u>                                                                                                    | 201                                      |                   |
| <ul> <li>3. この支持を使用すると、<br/>申当がないさきた素類<br/>単しない深り、銀門<br/>えありますん。</li> <li>4. この使む反応発展でご<br/>会体の意力 原展 特に<br/>(金融電源・の力)違い)</li> <li>この適応 日本 特体 終<br/>にの形ちつけて速やかに)</li> <li>ごの適応 日本 特体 終<br/>にの形ちつけて速やかに)</li> </ul>                                                                                                    | いてなりにお願め生じても、御行(食道・彼谷<br>・相合)には漢高を掛けません。<br>今は自動に込み相定が通用されます。<br>・自動に込利用中込書に不確がありましたら。<br>ただ不像高級大に二流和下さい。<br>お客さま→加盟店(                                                                                                   | ()の責めによる場<br>不査道却事由機の該从項目<br>()()()()()()()()()()()()()()()()()()() | 7. 一般 単本 単本 単本 単本 単本 単本 単本 単本 単本 単本 単本 単本 単本                                                                        | <ul> <li>● 受付印</li> <li>(株決決ビジネス事務部</li> <li>2) TEL03-5444-1533</li> <li>ナンスサービス→金融</li> </ul>                                                                               | <b>爱假</b>                                |                   |
| <ul> <li>この時かを新するし、<br/>単立のないまた高額<br/>出生しない悪り、都行<br/>えたが使めし、</li> <li>この時空の屋敷がごっ<br/>金融意味ーかり、通行をご指えの味<br/>(金融電影・の力量い)<br/>この時空つぼるまかにご<br/>にの時でつけてきまかに)</li> <li>②書類の流れ</li> <li>印刷後、必要事</li> </ul>                                                                                                    | 5. いてかいに助催めまじても、前下(金車・総合<br>「有力」には高要を掛けません。<br>余は目動は込み構定が通用されます。<br>- 何動に込利用中込まに不確がありましたら。<br>たちを考慮却大に二変相下さい。<br>お客さま→加盟店(<br>「<br>項を記入のう                                                                                | ) の東のによる年                                                           | <sup>*</sup> #載印 印曜間<br><sup>*</sup> #載印約<br>SMBCファイナンスサービス<br><sup>*</sup> 100+500 東京都再正目95<br>〕)→SMBCファイ↑         | <ul> <li>● 受付日</li> <li>○ TL03-5444-1933</li> <li>→ ンスサービス→金融</li> </ul>                                                                                                    | 號間<br>) <sub>0</sub>                     |                   |
| <ul> <li>このなかを使わするよう</li> <li>キロのないます高額</li> <li>キロのないます高額</li> <li>キロのないます高額</li> <li>キロのないます</li> <li>キロのないます</li> <li>キロのないます</li> <li>キロのないます</li> <li>中から、銀行をご用たの場</li> <li>(金属のためのます)</li> <li>ごの後のご用がます</li> <li>ごの後のご用がます</li> <li>ごの後のでは</li> <li>(金属のためのます)</li> <li>ごの後のでは</li> <li>(金属のためのます)</li> <li>(金属のためのます)</li> <li>(金属のためのます)</li> <li>(金属のためのます)</li> <li>(本のなりてきやから)</li> <li>(本のなります)</li> <li>(本のなります)<!--</td--><td>5. (こないに動催めないでも、無行(食道・結結<br/>一般的)には高原を掛けません。<br/>会は自動に込み規定が通用されます。<br/>・<br/>全動に込み期用中込着に不確かありましたら。<br/>ただで確認用たにご選加下さい。<br/>お客さま→加盟店(<br/>「項を記入のう</td><td>) 0東のによる年<br/>ままんで非由用の加州東田</td><td><sup>74</sup>欄<u>戦団 印電館</u><br/><sup>74</sup>載記知志<br/>SMBCファイナシスサービス<br/>「104500 東京都市東三田1-5<br/>」)→SMBCファイヤ<br/>先までごお</td><td><ul> <li>● 果村田</li> <li>▲</li> <li>● 東村田</li> <li>● 「日本</li> <li>● TELCE - 5444 - 1533</li> <li>● ナンスサービス→金融</li> <li>● た付ください</li> </ul></td><td>爱問<br/>)<sub>0</sub></td><td></td></li></ul> | 5. (こないに動催めないでも、無行(食道・結結<br>一般的)には高原を掛けません。<br>会は自動に込み規定が通用されます。<br>・<br>全動に込み期用中込着に不確かありましたら。<br>ただで確認用たにご選加下さい。<br>お客さま→加盟店(<br>「項を記入のう                                                                                | ) 0東のによる年<br>ままんで非由用の加州東田                                           | <sup>74</sup> 欄 <u>戦団 印電館</u><br><sup>74</sup> 載記知志<br>SMBCファイナシスサービス<br>「104500 東京都市東三田1-5<br>」)→SMBCファイヤ<br>先までごお | <ul> <li>● 果村田</li> <li>▲</li> <li>● 東村田</li> <li>● 「日本</li> <li>● TELCE - 5444 - 1533</li> <li>● ナンスサービス→金融</li> <li>● た付ください</li> </ul>                                    | 爱問<br>) <sub>0</sub>                     |                   |
| <ul> <li>この表が差徴期<br/>単にない等い期下<br/>えたげなん。</li> <li>この意力に関いて、<br/>(金融版下・営業が)<br/>この意力に関いて、<br/>(金融版下・営業が)<br/>この形式でかにこ<br/>でのそっかまい)</li> <li>ごき着類の流れ</li> <li>印刷後、必要事</li> <li>〒110-0016</li> </ul>                                                                                                    | 5-17年かにお聞めまごで、第下(会書・総合<br>「第3)には高要を掛けません。<br>会に自動にふみ規定が通用されます。<br>- 何動にふ利用申込書に不確がありましたら。<br>お存そ構成用共にご意知でさい。<br>お客さま→加盟店(<br>「<br>丁頁を記入のう                                                                                 | ) の東のによる等<br>ままは単の種の別は将東日                                           | <sup>7</sup> 欄<br><u>*載章<br/>10<br/>10<br/>10<br/>10<br/>10<br/>10<br/>10<br/>10<br/>10<br/>10</u>                  | <ul> <li>● <u>男村田</u></li> <li>○ TL03-544-1533</li> <li>+ンスサービス→金融</li> <li>たください</li> </ul>                                                                                 | 號間<br><b>`</b> 。                         |                   |
| <ul> <li>この時時度期743、<br/>(金)(10,155,555,555,555,555,555,555,555,555,5</li></ul>                                                                                                    | 5                                                                                                    | ) 0東のによる年                                                           |                                                                                                    | <ul> <li>● 無州田</li> <li>○ TELCO-5444-1533</li> <li>+シスサービス→金融</li> <li>たください</li> <li>トリービハン</li> </ul>                                                                      | ■問<br>`°                                 |                   |
| <ul> <li>コークタウを使わするよう</li> <li>キークタウと使わります</li> <li>キーククタロン</li> <li>キーククタロン</li> <li>キーククタロン</li> <li>キーククタロン</li> <li>シークタロン</li> <li>シークタロン</li> <li>シークタロン</li> <li>シークタロン</li> <li>シークタロン</li> <li>シークタロン</li> <li>シークタロン</li> <li>シークタン</li> <li>シークシン</li> <li>シークシン</li> </ul>                                                                                                    | 5. (こかいこめ) (1985年) (28-184<br>1991) には高度を掛けません。<br>(1991年3月11年3月17年3月17日)<br>(1991年3月11年3月17日)<br>(1991年3月11年3月17日)<br>(1991年3月11日31日<br>東1-31-                                                                          | ) 0東のによる年<br>TRAZEUTA AND DANA<br>え以下の宛:<br>19 ニュ、                  | <sup>↑</sup><br>#<br>#<br>#<br>#<br>#<br>#<br>#<br>#<br>#<br>#<br>#<br>#<br>#                                       | <ul> <li>● 集州田</li> <li>○ TL03-544-1533</li> <li>+シスサービス→金融</li> <li>たください</li> <li>とり一ビル 2</li> </ul>                                                                       | ■<br>`。<br>2 階                           |                   |
| <ul> <li>この時時に戦時する:<br/><ul> <li>この時時に戦時で、<br/>・この領点の目前に、<br/>・この領点の目前に、<br/>・ごの領点の目前に、<br/>・ごの領点の目前に、<br/>・ごの領点の目前に、<br/>・ごの領点の目前に、<br/>・ごの領点の目前に、<br/>・ごの領点の目前に、<br/>・ごの領点の目前に、<br/>・ごの領点の目前に、<br/>・<br/>・</li></ul></li></ul>                                                                                                    | <ul> <li>A C C A UL A MERICA C C MP (201-864-864)</li> <li>M C C C A MP (201-864-864)</li> <li>M C C C A MP (201-864-864)</li> <li>M C C C A MP (201-864-864)</li> <li>A S C C C C C C C C C C C C C C C C C C</li></ul> | ) 0東のによる年                                                           | <sup>74</sup> 欄<br>本載記 印載<br>SMBCファイナシスサービス<br>Fit0450 東京康時東三田1-<br>)→SMBCファイヤ<br>先までご起<br>ーセンチョ                    | <ul> <li>● 集州田</li> <li>○ TELCO-5444-1533</li> <li>+シスサービス→金融</li> <li>とフレスサービス→金融</li> <li>とフレービノレ 2</li> </ul>                                                             | ■<br>`。<br>2 階                           |                   |